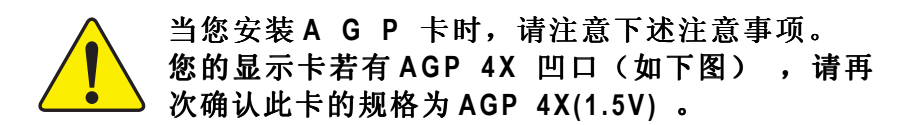

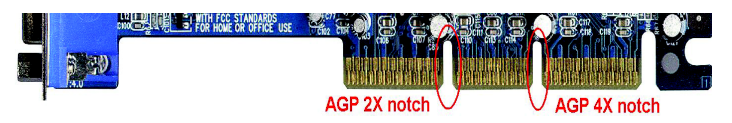

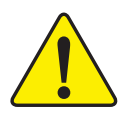

不要使用AGP 2X 卡,因为Intel<sup>®</sup> 845(E/G) / 850 (E) 芯片组不支持AGP 2X(3.3V) 3.3V),如果您使 用AGP 2X(3.3V) 卡时,可能造成系统无法正常开 机的情况,所以请使用 AGP 4X(1.5V) 卡。

示例一: Diamond Vipper V770 这块显示卡的金手指部 份设计成 2X/4X 插槽均可使用,通过 Jumper 可切换于 2X 或 4X ,出厂默认值为 2X(3.3V),如果您使用此卡 在 GA-8IR2003 主板上,而且没有将 Jumper 切换至 4X (1.5V)的模式时,可能造成系统无法正常开机的情 况。

示例二: 某些 SiS 305 及 Power Color 所生产的某些 ATiRage 128 Pro 等显示卡的金手指部份设计成 2X/4X 插 槽均可使用,但只支持 2 X (3.3 V),如果您使用此卡 在 GA-8IR2003 主板上,可能造成系统无法正常开机的 情况。

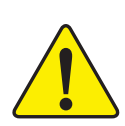

注意: 技嘉科技所生产的 AG32S(G)显示卡,虽然采用 ATi Rage 128 Pro 芯片,但此卡设计符合 AGP4X(1.5V)的规格,因此不会发生如示例二中可能造成系统无法正常开机的情况,请您放心使用。

▲手册所有提及之商标与名称皆属该公司 所有。

> 在科技迅速的发展下,此发行手册中的一 些规格可能会有过时不适用的叙述,敬请 见 谅 。

> 在此不担保本手册无任何疏忽或错误亦不 排除会再更新发行。手册若有任何内容修 改, 恕不另行通知。

> 主板上的任何标签请勿自行撕毁,否则会 影响到产品保修期限的认定标准。

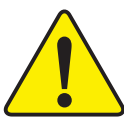

WARNING: Never run the processor without the heatsink properly and firmly attached. PERMANENT DAMAGE WILL RESULT!

Mise en garde : Ne faites jamais tourner le processeur sans que le dissipateur de chaleur soit fix correctement et fermement. UN DOMMAGE PERMANENT EN RÉSULTERA !

Achtung: Der Prozessor darf nur in Betrieb genommen werden, wenn der W rmeableiter ordnungsgem  $\beta$  und fest angebracht ist. DIES HAT EINEN PERMANENTEN SCHADEN ZUR FOLGE!

Advertencia: Nunca haga funcionar el procesador sin el disipador de calor instalado correcta y firmemente. ¡SE PRODUCIRÁ UN DAÑO PERMANENTE!

Aviso: Nunca execute o processador sem o dissipador de calor estar adequado e firmemente conectado. O RESULTADO SERÁ UM DANO PERMANENTE!

警告: 将散热板牢固地安装到处理器上之前,不要运行处理器。过热将永远损坏处理器!

警告: 將散熱器牢固地安裝到處理器上之前,不要運行處理器。過熱將永遠損壞處理器!

**경고:** 히트싱크를 제대로 또 단단히 부착시키지 않은 채 프로세서를 구동시키지 마십시오. 영구적 고장이 발생합니다!

警告: 永久的な損傷を防ぐため、ヒートシンクを正しくしっかりと取り付けるまでは、プロセ ッサを動作させないようにしてください。

#### Declaration of Conformity We, Manufacturer/Importer (full address) G.B.T. Technology Träding GMbH Ausschlager Weg 41, 1F, 20537 Hamburg, Germany

declare that the product

#### ( description of the apparatus, system, installation to which it refers)

## Mother Board GA-8IR2003 is in conformity with (reference to the specification under which conformity is declared)

in accordance with 89/336 EEC-EMC Directive

| D EN 55011                               | Limits and methods of measurement<br>of radio disturbance characteristics of<br>industrial,scientific and medical (ISM<br>high frequency equipment        | ☐ EN 61000-3-2*<br>⊠ EN 60555-2                    | Disturbances in supply systems cause<br>by household appliances and similar<br>electrical equipment "Harmonics"            |
|------------------------------------------|----------------------------------------------------------------------------------------------------|----------------------------------------------------|----------------------------------------------------------------------------------------------------|
| EN 55013                                 | Limits and methods of measurement<br>of radio disturbance characteristics of<br>broadcast receivers and associated<br>equipment                           | ☐ EN 61000-3-3*<br>⊠ EN 60555-3                    | Disturbances in supply systems cause<br>by household appliances and similar<br>electrical equipment "Voltage fluctuations" |
| EN 55014                                 | Limits and methods of measurement<br>of radio disturbance characteristics of<br>household electrical appliances,<br>portable tools and similar electrical | ⊠ EN 50081-1<br>⊠ EN 50082-1                       | Generic emission standard Part 1:<br>Residual commercial and light industry<br>Generic immunity standard Part 1:           |
| EN 55015                                 | apparatus<br>Limits and methods of measurement<br>of radio disturbance characteristics of<br>fluorescent lamps and luminaries                             | □ EN 55081-2                                       | Residual commercial and light industry<br>Generic emission standard Part 2:<br>Industrial environment                      |
| EN 55020                                 | Immunity from radio interference of<br>broadcast receivers and associated<br>equipment                                                                    | EN 55082-2                                         | Generic emission standard Part 2:<br>Industrial environment                                                                |
| B EN 55022                               | Limits and methods of measurement<br>of radio disturbance characteristics of<br>information technology equipment                                          | ENV 55104                                          | Immunity requirements for household appliances tools and similar apparatus                                                 |
| □ DIN VDE 0855<br>□ part 10<br>□ part 12 | Cabled distribution systems; Equipment<br>for receiving and/or distribution from<br>sound and television signals                                          | EN50091-2                                          | EMC requirements for uninterruptible<br>power systems (UPS)                                                                |
| 🛙 CE marking                             |                                                                                                    |                                                    | marking)                                                                                                    |
|                                          | The manufacturer also declares<br>with the actual required safety s                                                                                       | the conformity of above<br>standards in accordance | ve mentioned product<br>with LVD 73/23 EEC                                                                                 |
| EN 60065                                 | Safety requirements for mains operated<br>electronic and related apparatus for<br>household and similar general use                                       | □ EN 60950                                         | Safety for information technology equipment<br>including electrical bussiness equipment                                    |
| EN 60335                                 | Safety of household and similar<br>electrical appliances                                                                                                  | EN 50091-1                                         | General and Safety requirements for<br>uninterruptible power systems (UPS)                                                 |
|                                          | Ma                                                                                                    | nufacturer/Importer                                |                                                                                                    |

(Stamp)

Date : May. 17, 2002

*Jimmy Huang* Timmy Huang

Signature:

Name:

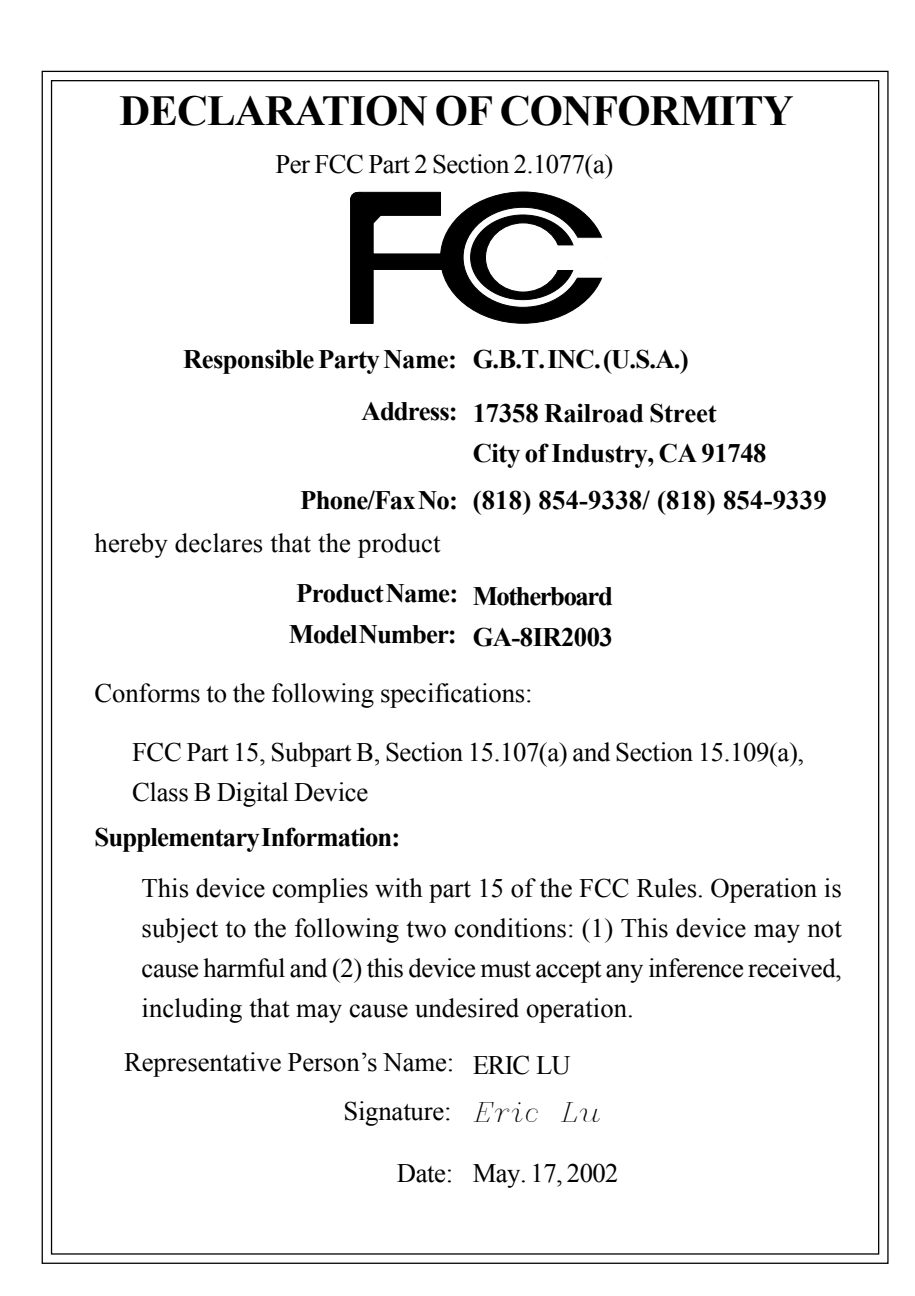

## GA-8IR2003 P4 Titan DDR 主板

# 中文安装用户手册

Pentium<sup>®</sup>4 处理器主板 Rev. 2002 12MSC-8IR2003-2002

目录

| 项目清单                       | 4  |
|----------------------------|----|
| 螫告                         | 4  |
|                            |    |
| 第一章简介                      | 5  |
| 功能配置摘要                     | 5  |
| GA-8IR2003 主板布局            | 7  |
|                            |    |
| 第二章硬件安装步骤                  | 8  |
| 步骤1:安装中央处理器(CPU)           | 9  |
| 步骤 1-1:CPU 安装              | 9  |
| 步骤 1-2: CPU 散热装置安装         | 10 |
| 步骤2:安装内存模块                 | 11 |
| 步骤3:安装扩充卡                  | 13 |
| 步骤4 : 连接所有信号线、排线、电源线及面板控制线 | 14 |
| 步骤 4-1: 1/O 后面板介绍          | 14 |
| 步骤 <b>4-2</b> :接口及跳线介绍     | 16 |
|                            |    |

| 穿 | 5三章 BIOS 设置         | <u>2</u> 7 |
|---|---------------------|------------|
|   | 主菜单 (BIOS 示例版本: E1) | 28         |
|   | 标准 CMOS 功能          | 30         |
|   | 高级 BIOS 功能          | 33         |
|   | 集成外围设备              | 35         |
|   | 电源管理设置              | 39         |
|   |                     |            |

| 即插即用与 PCI 配置      | . 42 |
|-------------------|------|
| 计算机健康状态           | . 43 |
| 频率/电压控制           | . 45 |
| 最高性能              | . 47 |
| 加载原设默认值           | . 48 |
| 加载最佳化默认值          | . 49 |
| 设置超级用户/用户密码。      | . 50 |
| 退出 SETUP 并保存设置结果  | . 51 |
| 退出 SETUP 但不保存设置结果 | . 52 |
|                   |      |

| 第四章技术参考资料           | 5 3 |
|---------------------|-----|
| 芯片组功能方块图            | 5 3 |
| @BIOS™介绍            | 54  |
| EasyTune™ 4 介绍      | 55  |
| BIOS 更新方法介绍         |     |
| 二声 / 四声 / 六声道音频功能介绍 | 71  |
|                     |     |
| · · · · · · · ·     |     |

| 第五章附录7 | 7 |
|--------|---|
|--------|---|

## 项目清单

☑ GA-8IR2003 主板一块

☑ IDE 接口排线 x 1 / 软盘接口排线 x 1 □ 4 端口通用串行端口排线 x 1

☑ 主板驱动程序光盘

☑ GA-8IR2003 中文安装手册

□ I/O 后面板铁片

☑ 计算机快速安装指南

□ RAID 用户手册

☑ 2 端口通用串行端口排线 x 1
□ 4 端口通用串行端口排线 x 1
□ SPDIF-KIT x 1 (SPD-KIT)
□ IEEE1394 端口排线 x 1
□ Audio Combo Kit x 1
☑ 主板设置标签

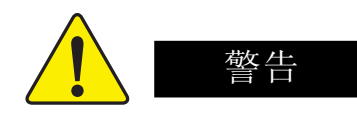

主板是由许多精密集成电路及其它组件构成的,这些集成电路很容易因为遭到静 电影响而损坏。所以请在正式安装前,做好下列准备。

- 1. 将计算机的电源关闭,最好拔掉电源插头。
- 2. 拿主板时请尽量避免接触金属接线部份。
- 3. 拿集成电路组件(CPU、RAM)时,最好能够戴上可以防静电的手环。
- 4. 在集成电路组件不安装时,应将它们放置在静电垫或防静电袋内。
- 5. 当您将主板中的 ATX 电源接口上的插头拔掉时,请确认电源的开关是关闭状态。

将主板安装到机箱中...

大多数计算机机箱的底部会有多个固定孔孔位,可使主板确实固定并且不会短路。应注意不要让螺丝接触到任何 PCB 板上的线路或零件,当印制电路主板表面线路接近固定孔时,您可以使用塑料垫片使螺丝与主板表面隔离开,避免造成主板损坏或故障。

#### 第一章 简介 功能配置摘要 规格 ● 主板采四层设计 ATX 规格 19.6 厘米 x 29.5 厘米 中央处理器 ● Socket 478 支持最新 Intel Micro FC-PGA2 Pentium®4 处理器 ● 支持 Intel<sup>®</sup> Pentium<sup>®</sup>4 (Northwood, 0.13 m) 处理器 ● 支持采用 HT 技术的 Intel<sup>®</sup> Pentium<sup>®</sup> 4 处理器\* Intel<sup>®</sup> Pentium <sup>4</sup>400/533MHz FSB ● 自动检测 Pentium<sup>®</sup> 4 处理器并提供最佳化设置 ● 二级高速缓存受 CPU 控制 芯片组 • Chipset Intel<sup>®</sup> 845 HOST/AGP/Controller • ICH2 I/O Controller Hub 内存 • 3 个 184 Pin DDR DIMM 插槽 • 支持 PC1600/PC2100 DDR DIMM • 支持 2.5V DDR DIMM 士持 645は 500 か . . . . . 1/0

|         | ● 支持 64bit ECC type DRAM integrity mode           |
|---------|---------------------------------------------------|
|         | ● 最高容量可扩充至2GB                                     |
| I/O 控制器 | • ITE8712                                         |
| 扩充槽     | ● 1 AGP 扩充槽支持 4X (1.5V) 装置                        |
|         | ● 5 PCI 扩充槽支持 33MHz 及 PCI2.2 兼容装置                 |
| 内置 IDE  | ● 2 IDE bus master (UDMA 33/ATA 66/ATA 100) IDE 端 |
|         | 口可连接                                              |
|         | ● 4 ATAPI 装置                                      |
|         | ● 支持 PIO mode 3,4 (UDMA33/ATA66/ATA100 IDE)及      |
|         | ATAPI CDROM                                       |
| 内置接口设备  | ● 1个软盘接口支持两个磁盘驱动器(360K、720K、1.                    |
|         | 2M、1.44M 及 2.88M 字节)                              |
|         | ● 1 组并行端口可支持 Normal/EPP/ECP 模式                    |
|         | ● 组串行端口(COM A & COM B)                            |
|         | ● 4组USB 端口(后端通用串行端口 x 2,前端通用串行端                   |
|         | $\Box \mathbf{x} 2$ )                             |
|         | ● 1 组前端音频接口                                       |
| 硬件监控    | ● CPU / 系统风扇运转检测                                  |

續下頁......

|         | ● CPU 温度检测                                |
|---------|-------------------------------------------|
|         | ● CPU 温度警告                                |
|         | ● 系统电压检测                                  |
|         | ● CPU / 系统风扇故障警告功能                        |
| 内置音频芯片  | RealTek ALC650 CODEC                      |
|         | ● 线路输出:2个前置扬声器                            |
|         | <ul> <li>线路输入:2个后置扬声器(由软件切换)</li> </ul>   |
|         | <ul> <li>● 麦克风输入:中置/重低音(由软件切换)</li> </ul> |
|         | ● SPDIF 输入 / Out                          |
|         | CD In / AUX In / Game Port                |
| PS/2 接口 | ● PS/2 键盘接口及 PS/2 鼠标接口                    |
| BIOS    | ● 使用经授权 AWARD BIOS, 2M bit 闪存             |
|         | ● 支持 Q-Flash                              |
| 附加功能配置  | ● PS/2 键盘开机                               |
|         | ● PS/2 鼠标开机                               |
|         | ● 支持 STR 功能(Suspend-To-RAM)               |
|         | AC Recovery                               |
|         | ● USB 键盘 / 鼠标从 S3 唤醒                      |
|         | ● 支持 @BIOS™                               |
|         | ● 支持EasyTune 4™                           |
| 无跳线超频功能 | ● 通过 BIOS 进行超频(CPU/DDR/AGP)               |

NOTE

#### 支持HT 功能条件如下:

您的计算机系统必须支持以下组件才能启用"超线程技术"(HT)功能

- CPU: 采用 HT 技术的 Intel® Pentium 4 处理器
- 芯片组: 支持 HT 技术的 Intel<sup>®</sup> 芯片组
- BIOS: 支持并启用 HT 技术的 BIOS
- 操作系统:为 HT 技术而优化设计的操作系统

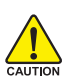

请根据 CPU 的规格来设定 CPU 的频率,我们建议不要将设定的系统速 度超过硬件的标准范围,因为这些规格对于接口设备来说并不算是符合标 准规格。如果您要将系统速度设定超出标准规格,请评估您的硬件规 格,例如:CPU、显示卡、内存、硬盘来设定。

## GA-8IR2003 主板布局

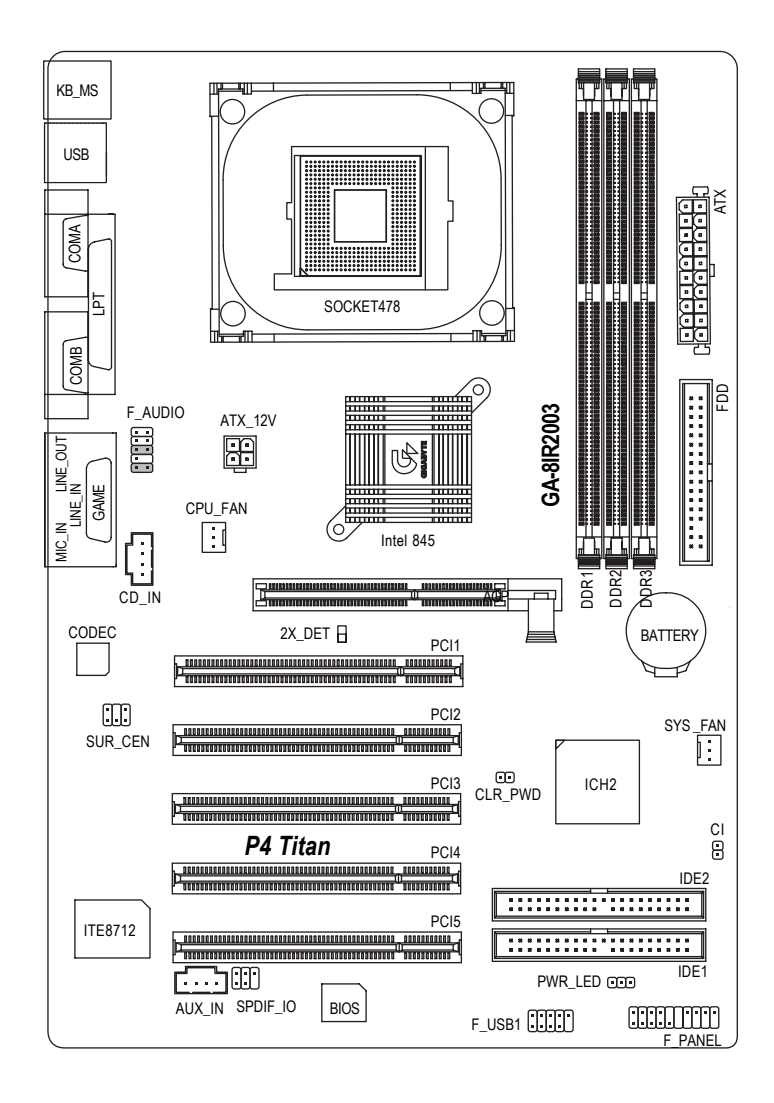

## 第二章 硬件安装步骤

#### 请按照以下步骤完成计算机的安装:

- 步骤1-安装中央处理器(CPU)
- 步骤2-安装内存模块
- 步骤3-安装所有扩充卡
- 步骤4-连接所有信号线、排线、电源线及面板控制线
- 步骤5-完成BIOS设置
- 步骤6-安装软件驱动程序

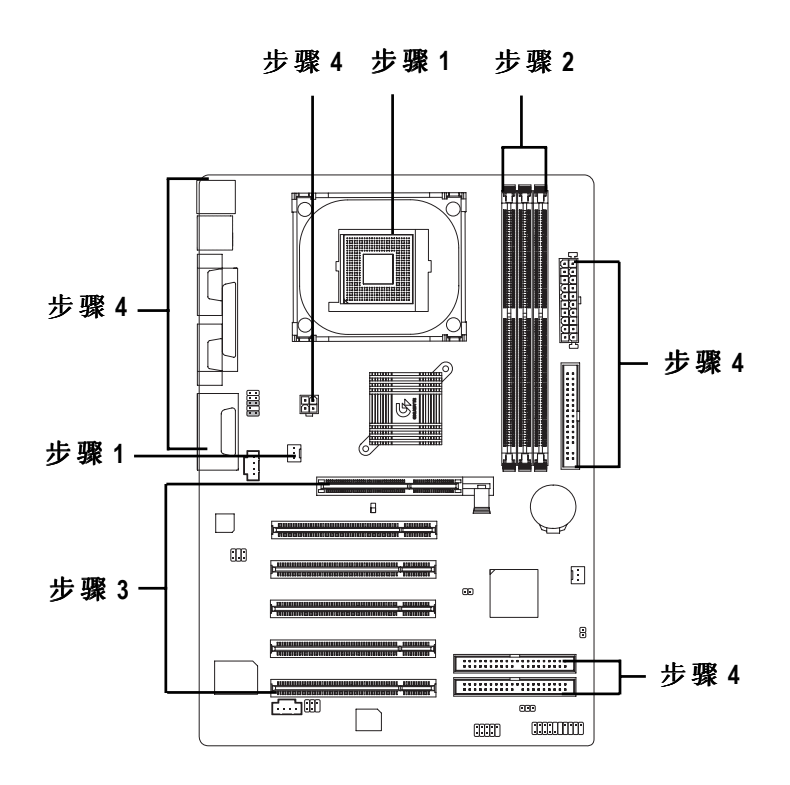

# 步骤1:安装中央处理器(CPU)步骤1-1:CPU安装

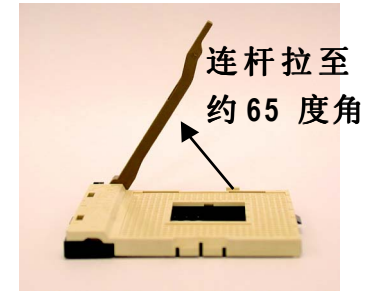

 将处理器插座连杆向上拉起 至约65度,连杆有时会有 卡住的感觉,此时稍加用 力继续将连杆拉至90度, 并会有"咔"的声音。

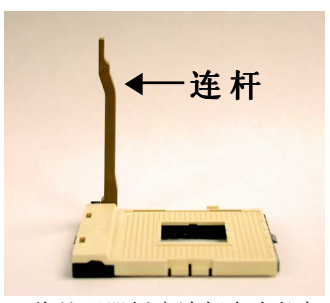

 2.将处理器插座连杆向上拉起 至90度角的位置。

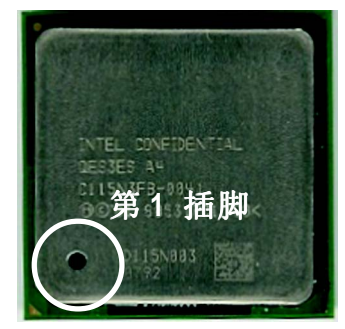

3. 中央处理器正面

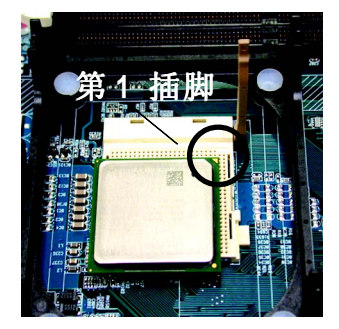

 将处理器的第一插脚(金 色三脚记号处)对准接口 上的缺脚记号再将处理器 插入接口。处理器插入定 位后,再将连杆向下按至原 位。。

●\* 确定本主板支持您使用的中央处理器。
 ●\* 请注意 CPU 的第一插脚位置,如果您插入的方向错误,处理器就无法插入,这时请改变一下插入方向。

#### 步骤1-2: CPU 散热装置安装

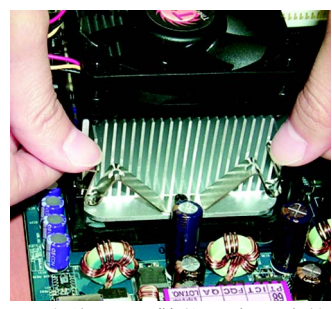

 先将 CPU 散热风扇一边的 卡扣以平均施力的方式往下 压,直至扣紧为止;以同 样的方式再将另一边卡扣扣 紧。

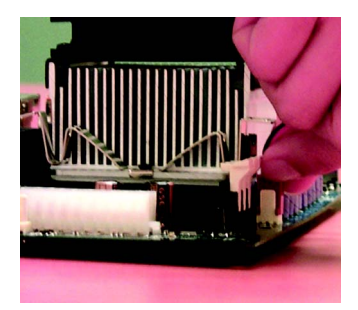

2. 将 CPU 散热风扇的电源线 插入主板上的"CPU 散热 风扇电源接口"。

#### ●\*\*请使用经 | n t e | 认证过的散热风扇。

- ●\*建议在 CPU 与风扇之间粘上散热胶带以增强散热效果。 (当涂抹在 CPU 上的散热膏发生凝固时,可能会造成散热风扇粘住 CPU 的情况,这时如果您想拆除散热风扇可能会损坏 CPU。为避免此情况发生,我们建议您可以使用散热胶带来 取代散热膏,或是小心地拆除散热风扇。)
- \* 根据您实际所使用的散热风扇,以正确方向将风扇牢牢扣紧。

## 步骤2:安装内存模块

本主板有3条184Pin(DIMM)扩充槽,BIOS会自动检测内存的规格及其大小。安装内存只需将DIMM插入其插槽内即可,在不同的插槽,内存大小可以不同,建议使用相同颗粒的内存模块,如:NEC、Toshiba、PQI和Winbond。

#### 使用无缓冲 DDR DIMM 时的总内存容量

| Devices used on DIMM    | 1 DIMM x 64 / x 72 | 2 DIMMs x 64 / x 72 | 3 DIMMs x 64 / x 72 |
|-------------------------|--------------------|---------------------|---------------------|
| 64 Mbit (2Mx8x4 banks)  | 128 MBytes         | 256 MBytes          | 768 MBytes          |
| 64 Mbit (1Mx16x4 banks) | 32 MBytes          | 64 MBytes           | 96 MBytes           |
| 128 Mbit(4Mx8x4 banks)  | 256 MBytes         | 512 MBytes          | 768 MBytes          |
| 128 Mbit(2Mx16x4 banks) | 64 MBytes          | 128 MBytes          | 192 MBytes          |
| 256 Mbit(8Mx8x4 banks)  | 512 MBytes         | 1 GBytes            | 1.5 GBytes          |
| 256 Mbit(4Mx16x4 banks) | 128 MBytes         | 256 MBytes          | 384 MBytes          |
| 512 Mbit(16Mx8x4 banks) | 1 GBytes           | 2 GBytes            | 3 GBytes            |
| 512 Mbit(8Mx16x4 banks) | 256 MBytes         | 512 MBytes          | 768 MBytes          |

备注: Intel 845E/G 芯片组不支持双颗粒 x16 DDR 内存模块。

| DDR1 | DDR2 | DDR3 |
|------|------|------|
| S    | S    | S    |
| D    | S    | S    |
| D    | D    | Х    |
| D    | Х    | D    |
| S    | D    | Х    |
| S    | Х    | D    |

D:双面 DIMM S:单面 DIMM X:未使用 简 体 中 文

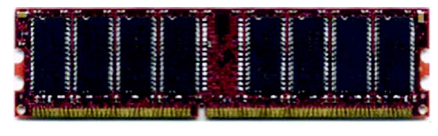

DDR

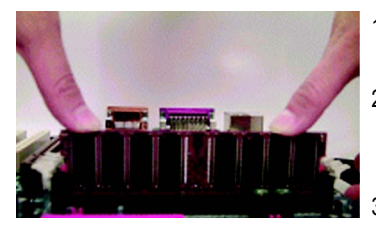

- 内存模块有一个凹口,所以只能以一个方 向插入。
- 扳开内存模块插槽卡扣,以平均施力的方 式,将内存模块下压推入插座。内存模组 插入定位后,将卡扣向内按至卡住。
- 将卡扣向内推,牢牢卡住内存模块 DIMM。 一旦锁定到位,两旁的卡扣便自动卡住内 存模块将其固定。试着轻轻摇动内存模 组,如果不摇晃则安装成功。

#### DDR 功能介绍

DDR(Double Data Rate)是 PC 产业在 SDRAM 架构上的一项重要改进,利用双 倍的内存频宽可解决系统数据的瓶颈问题。建立在 SDRAM 的基础架构设计之 上,DDR 是一项极具性价比的创新技术,可以让内存厂商、OEM 系统厂商在 熟悉的标准上构建新一代的计算机系统产品。

由于可用性好、价格适中以及市场应用广泛,DDR SDRAM 提供了一个从现有 SDRAM 转换到 DDR SDRAM 的最佳解决方案和更新途径。

双倍的读写数据传输速率,利用最高可达 2.664GB/秒的传输速度,DDR 能使 系统厂商建立一个性能高、反应时间短的 DRAM 架构,适合在服务器、工作站、 高端 PC 以及高级集成计算机系统使用。相对于目前 SDRAM 的 3.3 伏高核心电 压,DDR 的 2.5 伏超低核心电压使其成为小型台式计算机以及笔记本电脑的最 佳技术解决方案。

● \*\* 内存模块采用咬合设计,如果您插入的方向错误,则内存模块就 无法插入,这时请改变一下插入方向。

### 步骤3:安装扩充卡

1.在安装扩充卡之前请详细阅读扩充卡用户手册并关掉计算机电源。

- 2.将您计算机机箱盖拆下,并让自己保持接地(这是为了让人体不带电,以免 静电损害计算机设备)。
- 3.卸下螺丝,移开扩充卡安装扩充槽旁的金属挡片。
- 4.小心将扩充卡牢固地插入到扩充槽中。
- 5.确定扩充卡的金属触点均牢固插在扩充槽中,然后拧上螺丝。
- 6.重新装上计算机机箱盖。
- 7.开机,如果需要,可以进入 BIOS 程序设定与扩充卡相关的设置。
- 8.安装相关驱动程序。

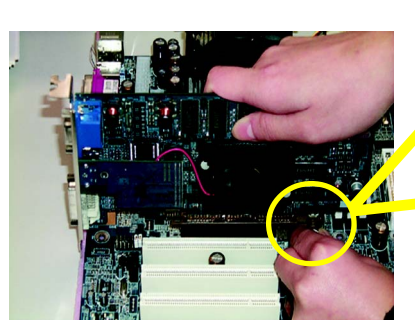

AGP 卡

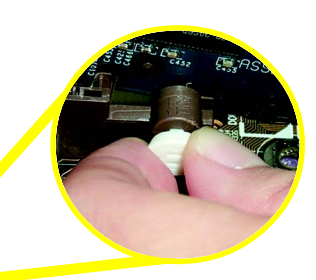

当您要安装/卸下AGP卡时,请将白色 拉杆向外拉,再将AGP卡缓缓插入AGP 扩充槽中,确定拉杆牢牢卡住AGP卡。

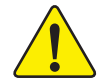

当您使用 2X(3.3V)的显示卡,2X\_DET 指示灯将会亮起,这表示您所使用的显示卡为 2X (3.3V)在此主板上可能造成无法正常开机的情况。

- 13 -

步骤4:连接所有信号线、排线、电源线及面 板控制线

步骤 4-1: I/O 后面板介绍

简

体

中

文

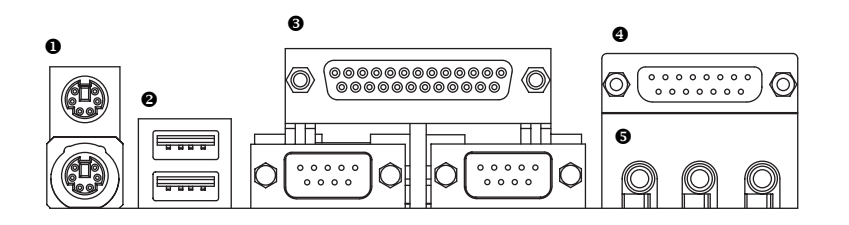

#### ● PS/2 键盘及PS/2 鼠标接口

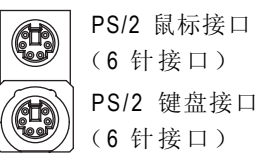

### ❷ 通用串行端口

| USB 0               |
|---------------------|
| —(通用串行端口 <b>0</b> ) |
| USB 1               |
| <br>(通用串行端口1)       |

▶ 通用串行端口当您要使用通用串行端口连接端口时,必须先确认您要使用的外围设备为标准的USB接口,如:USB键盘、鼠标、USB扫描仪、USB ZIP、USB扬声器等。而且您也必须确认您的操作系统是否有支持此功能,或是需要另外安装其它驱动程序才能正常工作,详情请参考USB外围设备的使用手册。

▶本主板提供标准 PS/2 键盘接口及 PS/

2鼠标接口。

#### 并行端口(25 针接口) ΗF FT. 0 0 0 0 0 0 0 0 0 0 0 0 0 0 0 0 0 0 Ô 10 C С 串行端口A 串行端口B

● 串行端口A/串行端口B/打印机并行端口

- 串行端口(9 针接口)
- 游戏摇杆控制端口

● 音频接口

| 0 |
|---|
|---|

游戏摇杆控制端 口(15 针接口)

- MIC In 择。 Line Out (中央/重低音声道) (前置扬声器) 方法一: Line In (后置扬声器) 口。 方法二:
- ▶ 麦克风连接到麦克风输入插孔, CD-ROM、随身听等设备连接到线路 输入插孔。您可以通过音频软件去选 择使用 2-/4-/6- 声道音频功能。如果您 要启用6声道功能,请先将音频软件 设置好,以下有2种硬件接法提供您选

▶ 本主板支持两组标准串行端口传输协议

的外围设备和一组标准并行传输协议的

外围设备,您可以根据您的需要连接

需要的装置,如并行端口有打印机,

串行端口有鼠标、调制解调器等。

▶ 本主板支持标准的音频输入插孔及游戏 摇杆控制端口,安装内置音频驱动程 序后,即可将扬声器连接到线路输出

直接将前端扬声器接至"线路输出" 音频接口,再将后端扬声器接至"线 路输入"音频接口,最后将中央重低 音扬声器接至"麦克风输入"音频接

您可以参考第22页,并联络相关代理 商购买SUR\_CEN 连接排线套件。

如果您需要更详细的2-/4-/6-声道设定手册,请参考第 71页。

插孔。

步骤4-2: 接口及跳线介绍

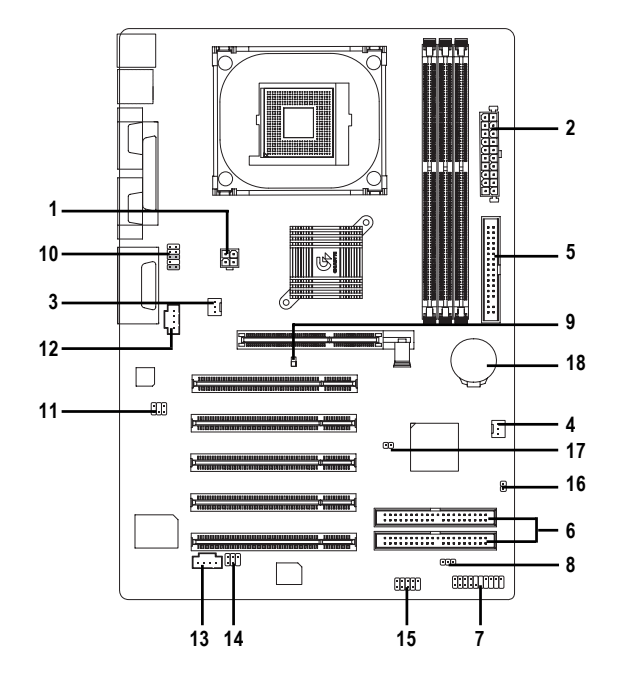

| 1) ATX_12V     | 10) F_AUDIO  |
|----------------|--------------|
| 2) ATX         | 11) SUR_CEN  |
| 3) CPU_FAN     | 12) CD_IN    |
| 4) SYS_FAN     | 13) AUX_IN   |
| 5) FDD         | 14) SPDIF_IO |
| 6) IDE1 / IDE2 | 15) F_USB1   |
| 7) F_PANEL     | 16) CI       |
| 8) PWR_LED     | 17) CLR_PWD  |
| 9) 2X_DET      | 18) BATTERY  |

1) ATX\_12V(+12V 电源接口) 请特别注意,此ATX\_12V电源接口用来提供 CPU 操作电压。 若没有连接ATX\_12V电源接口,系统将不会启动。

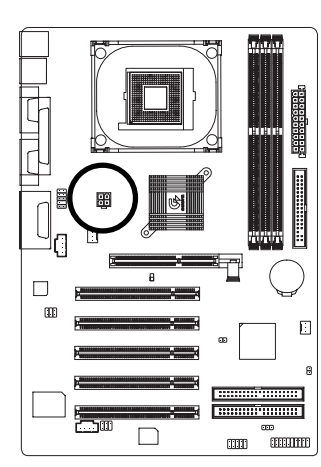

|       | 插针 | 定义   |
|-------|----|------|
| 2 - 1 | 1  | 接地脚  |
| 4 - 3 | 2  | 接地脚  |
|       | 3  | +12V |
|       | 4  | +12V |
|       |    |      |

2) ATX(ATX 电源)

请特别注意,先将AC交流电(110/220V)拔掉,再将ATX 电源插头牢 固地插入主板的ATX电源接口,并接好其相关配备才可以将AC交流电 (110/220V)插入交流电源接口。

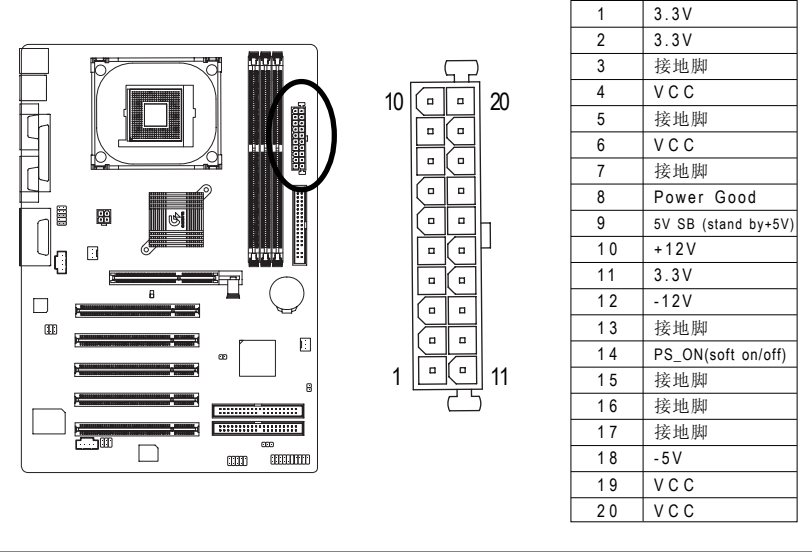

- 17 -

## 3) CPU\_FAN (CPU 散热风扇电源接口)

请特别注意,当我们安装处理器时要特别注意将散热风扇安装妥当,否则您的处理 器将处于不正常的工作环境, 甚至会因为温度过高, 而烧毁处理器。此 CPU 散热 风扇电源接口,支持的最大电流为 600 毫安。

:[

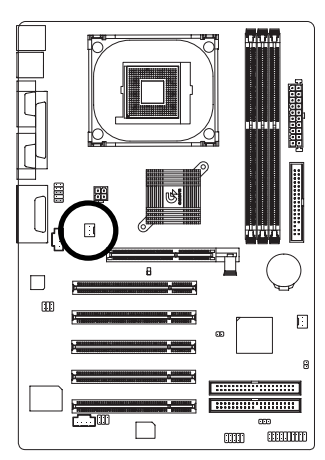

| 插针 | 定义    |
|----|-------|
| 1  | 接地脚   |
| 2  | +12V  |
| 3  | Sense |

4) SYS\_FAN (系统散热风扇电源接口) 请特别注意,当有些AGP或PCI卡有散热风扇插孔,我们即可以利用系统散热风 扇插孔, 来帮助相关装置散热。

1

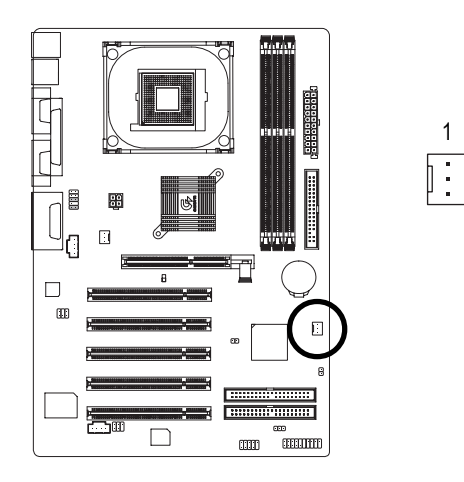

| 插针 | 定义    |
|----|-------|
| 1  | 接地脚   |
| 2  | +12V  |
| 3  | Sense |

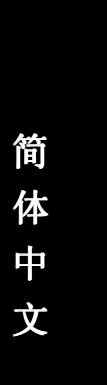

#### 5) F D D ( 软驱接口 )

请特别注意,这个接口用来连接软驱的排线,而排线的另一端可以连接一个软驱。 通常排线的1 号插针会以红色表示,请连接至接口的1 号插针位置。

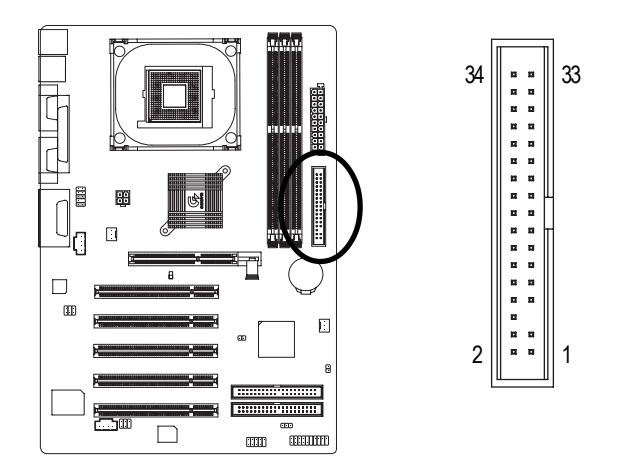

6) IDE1 / IDE2 (第一组及第二组 IDE 接口) 请特别注意:请将您的第一个硬盘连接第一组 IDE 接口。光驱接至第二组 IDE 接口。

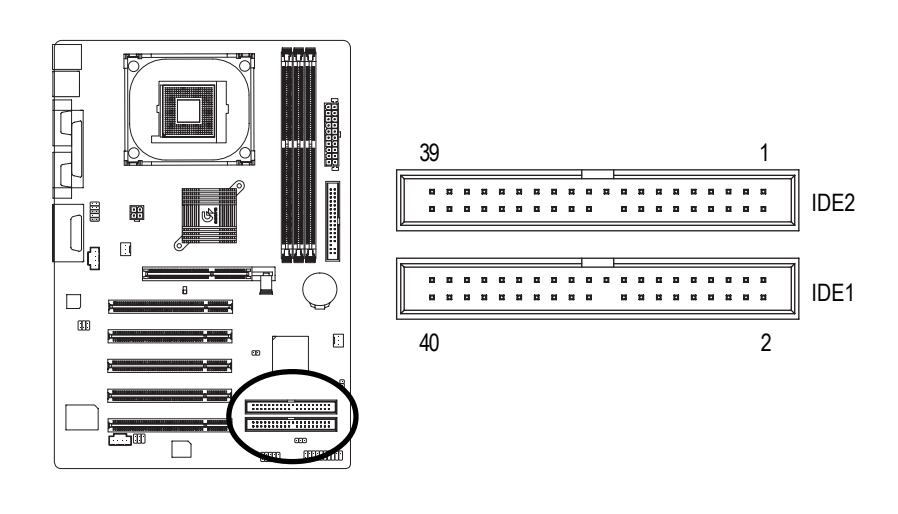

#### 7) F\_PANEL(前端控制面板跳线) 请特别注意,当您购买计算机机箱时,计算机机箱的控制面板有电源 指示灯、扬声器、系统复位开关、电源开关等,您可以根据以上表 格的定义进行连接。

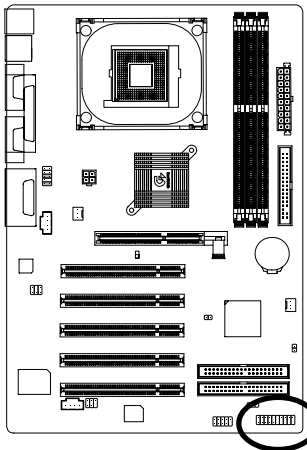

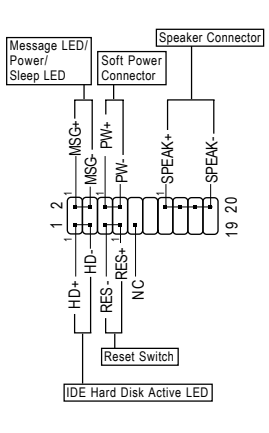

| _                             |                                    |
|-------------------------------|------------------------------------|
| HD (IDE Hard Disk Active LED) | Pin 1: LED anode(+)硬盘指示灯正极         |
| 硬盘活动指示灯                       | Pin 2: LED cathode(-)硬盘指示灯负极       |
|                               | ● 请注意正负极性                          |
| SPK(扬声器接口)扬声器插孔               | Pin 1: VCC(+) +5v 电源插孔             |
|                               | Pin 2- Pin 3: NC 空脚                |
|                               | Pin 4: Data(-) 信号插孔                |
| RES (Reset Switch)系统复位开关      | Open: Normal Operation 开路:正常操作     |
|                               | Close: Reset Hardware System 短路:强迫 |
|                               | 系统重置开机                             |
|                               | ● 无正负极性正反均可使用                      |
| PW (Soft Power Connector)     | Open: Normal Operation 开路: 正常操作    |
| 按键开关机                         | Close: Power On/Off 短路:开机 / 关机     |
|                               | ● 无正负极性正反均可使用                      |
| MSG (Message LED/Power/       | Pin 1: LED anode(+)节能指示灯正极         |
| Sleep LED)                    | Pin 2: LED cathode(-)能指示灯负极        |
|                               | ☞ 请注意正负极性                          |
| NC                            | 无作用                                |
|                               |                                    |

#### 8) PWR\_LED

请特别注意,PWR\_LED 与系统电源指示灯相连,指示系统的开机、关机状态。 当电源 LED 处于暂停模式时,它会闪烁。如果您使用的是双色电源 LED, LED 会 变成另一种颜色。

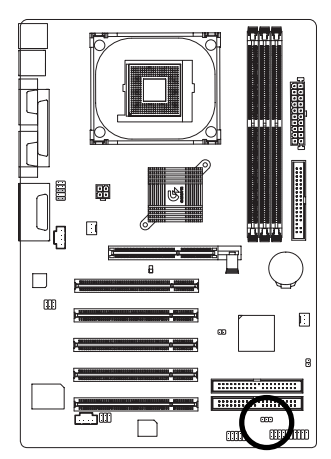

1 🚥

| 插针 | 定义   |
|----|------|
| 1  | MPD+ |
| 2  | MPD- |
| 3  | MPD- |

#### 9) 2X\_DET (AGP 2X 显示卡指示灯)

当您使用 2X(3.3V)的显示卡, 2X\_DET 指示灯将会亮起,这表示您所使用的显示卡为 2 X (3.3 V)在此主板上可能造成无法正常开机的情况。

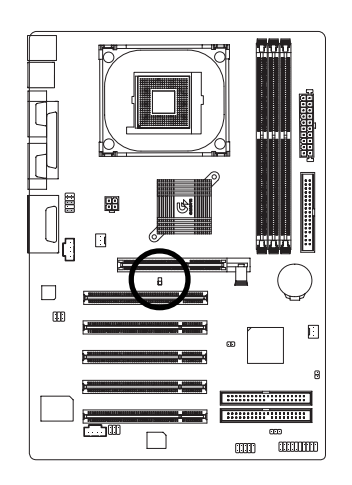

- 21 -

#### 10) F\_AUDIO (第二组音频接口)

请特别注意,当您购买计算机机箱时,可以选购音频插孔设计在前面板上的计算机 机箱,这样就可以使用第二组音频插孔。如果有任何问题可就近向经销商询问。注 意:如果您要使用第二组音频插孔,请移除插针 5-6, 插针 9-10的跳线。请 注意,前面音频接口与后面音频接口只能选择其中的一个。

2

H

9 10

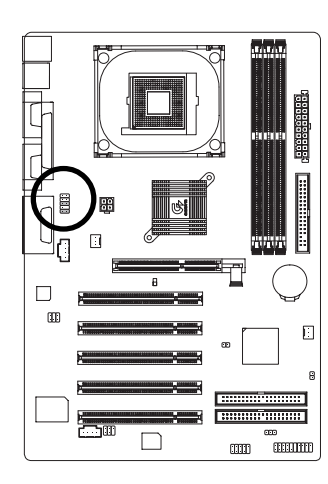

| 插针 |
|----|
| 1  |
| 2  |
| 3  |
| 4  |
| 5  |
| 6  |
| 7  |
| 8  |
|    |

定义

MIC

REF

电源

Front Audio (R) Rear Audio (R)

Rear Audio (L)

Reserved

无插孔 Front Audio (L)

接地脚

5

6

7 8

9

10

| 11 | ) SUR_C | EN (中 | 中央声道与重  | 低音模  | 快扩充接口   | )         |     |
|----|---------|-------|---------|------|---------|-----------|-----|
|    | 请特别注意,  | 您可以参  | 考下列插针定义 | ,并联络 | 相关代理商购到 | 买 SUR_CEN | 连接排 |
|    | 线套件。    |       |         |      |         |           |     |

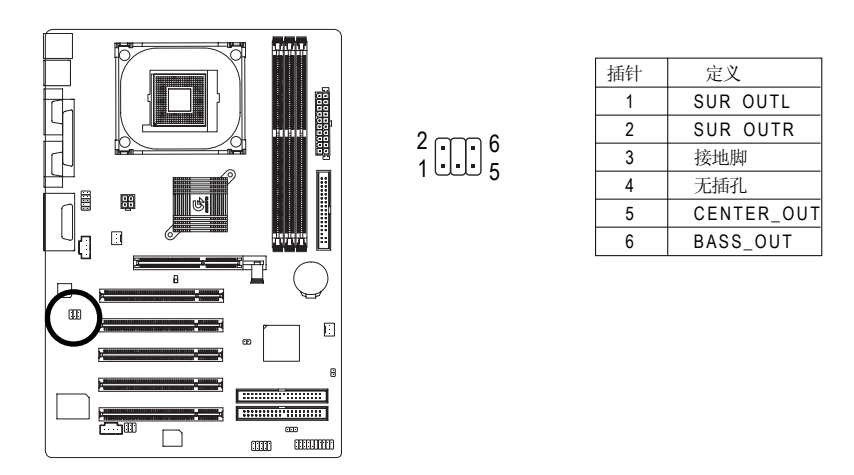

#### 12) CD\_IN (光驱音频接口)

光驱音频接口: 将 CD-ROM 或 DVD-ROM 的 CD 音频连接至此主板内置声卡中。

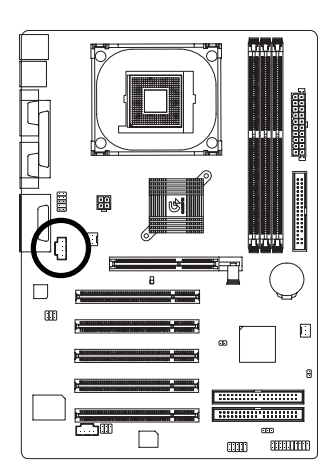

| 1   | 插针 | 定义      |
|-----|----|---------|
|     | 1  | 左声道音频输入 |
| [-] | 2  | 接地脚     |
|     | 3  | 接地脚     |
|     | 4  | 右声道音频输入 |

#### 13) AUX\_IN (外接音频辅助接口)

外接音频辅助接口: 将电视调谐器或 MPEG 解压缩卡的音频连接至主板内置音频 卡 中 。

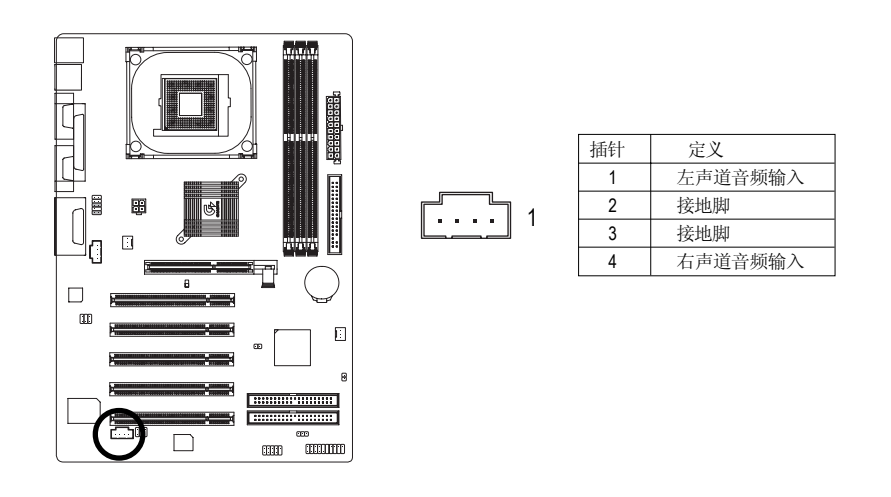

#### 14) SPDIF\_IO (SPDIF 输入/输出)

Sony/Philip Digital Interface Format 是索尼/飞利浦所制定的数字接口格式。此主 板支持 SPDIF 输入和 SPDIF 输出功能。SPDIF 输入能将数字信号通过应用程序输入 至计算机中处理。请特别注意,使用此功能时,须确认您的外围设备具有数字输出(SPDIF 输出)功能。SPDIF 输出能够提供数字音频给内含 AC-3 译码器的外 接扬声器或 A C - 3 译码器。请特别注意,使用此功能时,须确认您的音响系统 具有数字输入(SPDIF 输入)功能。

51

6 2

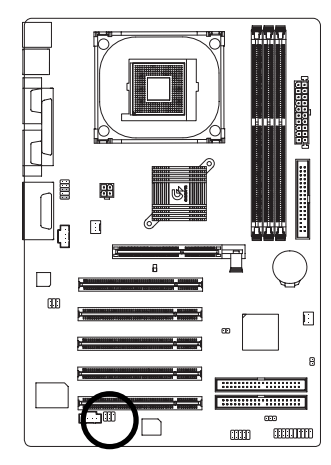

| 插针 | 定义     |
|----|--------|
| 1  | VCC    |
| 2  | 无插孔    |
| 3  | SPDIF  |
| 4  | SPDIFI |
| 5  | 接地脚    |
| 6  | 接地脚    |
|    |        |

15) F\_USB1(前端通用串行端口,黄色) 请特别注意,前端USB 插孔是有方向性的,所以安装USB 装置时, 要特别注意极性,而且前端U S B 连接排线为选择性的功能套件,可以联络相关代理商购买。

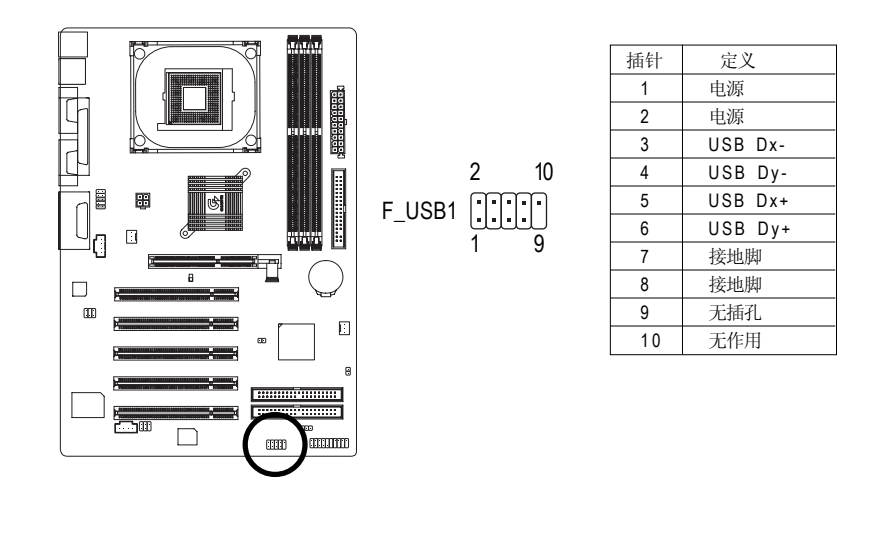

GA-8IR2003 主板

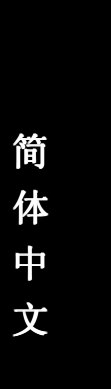

16) CI (计算机机箱被开启检测) 本主板提供计算机机箱被开启检测功能,当您要使用此功能需配合外 接式检测装置。

•

1

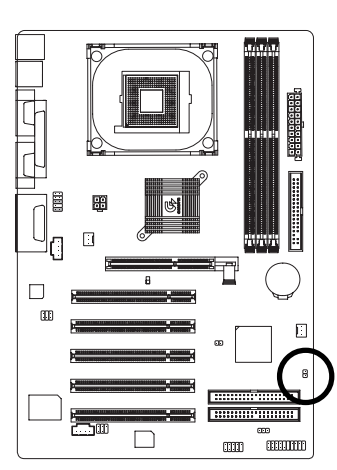

插针 1 2

定义 信号脚 接地脚

17) CLR\_PWD

请将跳线设为open后,将系统重新开机,BIOS的密码设定便会清 除。(包括用户密码和超级用户密码)。当跳线设为close时,则 维持原来的状态。

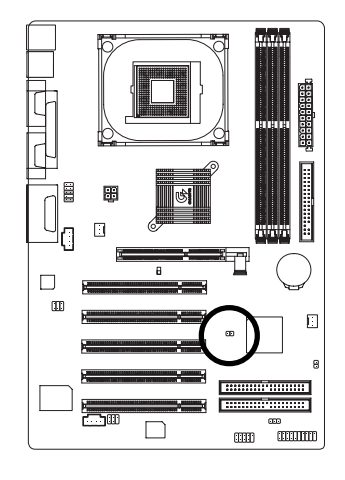

■ 1 Open:清除密码

•• 1 Close: 正常操作

#### 18) BATTERY(电池)

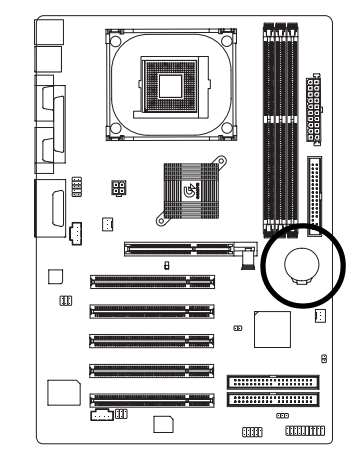

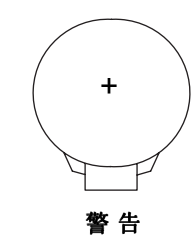

- ◆ 如果电池装入不正确会爆炸的危险。
- ✤ 如果需要更换电池时请更换相同厂家、 型号的电池。
- ◆ 有关电池规格及注意事项请参考电池厂商 之介绍。

如果您要清除 CMOS 内的资料....

- 1. 关机后拔下电源线插头。
- 2. 将电池从主板拆下并等待30秒。
- 3. 再将电池重新装好。
- 4. 插上电源插头后开机。

## 第三章 BIOS 设置

通常主板所带的 Award BIOS 包含了 CMOS SETUP 程序,以供用户自行根据 需求,设定不同的数据,使计算机正常工作,或执行特定的功能。 CMOS SETUP 会将各项数据保存于主板上内置的 CMOS SRAM 中,当电源关闭 时,则由主板上的锂电池继续为 CMOS SRAM 供电。

当电源开启之后, BIOS 开始进行 POST (开机自检)时,按下< Del >键便 可进入 Award BIOS 的 CMOS SETUP 主菜单中。如果您需要高级的 BIOS 设定, 当您在 BIOS 设置菜单时按下"Ctrl+F1"即可进入。 简体中文

#### 控制键

| < ↑ >                 | 移到上一个项目                 |
|-----------------------|-------------------------|
| <↓>                   | 移到下一个项目                 |
| <←>                   | 移到左 的项目                 |
| <→>                   | 移到右 的项目                 |
| <enter></enter>       | 确定选项                    |
| <esc></esc>           | 回到主菜单,或从主菜单中退出 SETUP 程序 |
| <page up=""></page>   | 改变设定状态,或增加字段中之数值内容      |
| <page down=""></page> | 改变设定状态,或减少字段中之数值内容      |
| <f1></f1>             | 显示所有功能键的相关说明            |
| <f2></f2>             | 显示目前设定项目的相关说明           |
| <f3></f3>             | 功能保留                    |
| <f4></f4>             | 功能保留                    |
| <f5></f5>             | 加载该菜单原先所有项目设定(但不适用主菜单)  |
| <f6></f6>             | 加载该菜单之原设默认值(但不适用主菜单)    |
| <f7></f7>             | 加载该菜单之最佳化默认值(但不适用主菜单)   |
| <f8></f8>             | Q-Flash                 |
| <f9></f9>             | 系统信息                    |
| <f10></f10>           | 保存设置并退出 CMOS SETUP 程序   |

#### 获得帮助

主菜单

当您在 SETUP 主菜单时,随着选项的移动,下面会随着显示目前被选到的 SETUP 项目 的主要设置内容。

设置菜单

当您在设定各个字段的内容时,只要按下< F 1 >,便可得到该字段的设置默认值及 所有可以的设定值,如BIOS 默认值或CMOS SETUP 默认值,如果想退出帮助窗口, 只须按<Esc>键即可。

## 主菜单(BIOS 示例版本:E1)

进入 CMOS SETUP 设置菜单时,您会看到下面的主菜单,在主菜单中您可以选择各种不同的设置菜单,可以使用上下左右键来选择想要设置的选项并按Enter进入子菜单。

| enree eeup eunig eepyngni          | (0) 1001 2000 / Mara Continuito |  |
|------------------------------------|---------------------------------|--|
| Standard CMOS Features             | Top Performance                 |  |
| Advanced BIOS Features             | Load Fail-Safe Defaults         |  |
| Integrated Peripherals             | Load Optimized Defaults         |  |
| Power Management Setup             | Set Supervisor Password         |  |
| PnP/PCI Configurations             | Set User Password               |  |
| PC Health Status                   | Save & Exit Setup               |  |
| Frequency/Voltage Control          | Exit Without Saving             |  |
| ESC: Quit ↑↓→←: Select Item        |                                 |  |
| F8: Q-Flash F10: Save & Exit Setup |                                 |  |
| Time, Date, Hard Disk Type         |                                 |  |

#### CMOS Setup Utility-Copyright (C) 1984-2003 Award Software

图1:主菜单

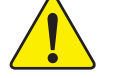

若在主菜单选项中,没有找到您所需要的选项设置,请按"Ctrl+F1"进入高级 BIOS 菜单设置,作进一步查找。

- Standard CMOS Features (标准 CMOS 功能)
   设定日期、时间、软硬盘规格、及显示器种类。
- Advanced BIOS Features (高级 BIOS 功能)
   设定 BIOS 提供的特殊功能,例如病毒警告、启动盘优先级、磁盘代号交换等。

- Integrated Peripherals (集成外围设备)
   在此设置菜单包括所有外围设备的设置。如 COM 端口使用的 IRQ 地址, LPT 端口使用的模式 SPP、EPP 或 ECP 以及 IDE 接口使用何种 DMA 模式等。
- Power Management Setup (电源管理设置)
   设定 CPU、硬盘等的"绿色"节能功能。
- PnP/PCI Configuration (即插即用与 PCI 配置)
   设定 ISA 之 PnP 即插即用接口以及 PCI 接口的相关参数。
- PC Health Status (计算机健康状态)
   系统自动检测机箱打开状态。
- Frequency/Voltage Control (频率/电压控制)
   设定控制 CPU 时钟及倍频调整。
- Top Performance (最高性能)
   如果想获得最高的系统性能,请将 "Top Performance" 设为 Enabled"。
- Load Fail-Safe Defaults (加载原设默认值) 执行此功能可加载 BIOS 的 CMOS 设置默认值,此设置是比较保守,但较能 进入开机状态的设定值。
- Load Optimized Defaults (加载最佳化默认值) 执行此功能可加载最佳化的 CMOS 设置默认值,此设置是较能发挥主板速度的设定。
- Set Supervisor Password (设置超级用户密码) 设定一个密码,并适用于进入系统或进入 SETUP 修改 CMOS 设置。
- Set User Password (设置用户密码) 设定一个密码,并适用于开机使用 PC 及进入 BIOS 修改设置。
- Save & Exit Setup (退出 SETUP 并保存设置结果) 保存所有设置结果并退出 SETUP 程序,此时 BIOS 会重新开机,以便使用 新的设定值,按<F10 >亦可执行本选项。
- Exit Without Saving (退出 SETUP 但不保存设置结果) 不保存修改结果,保持原有设置重新开机,按<ESC>亦可直接执行本选项。

## 标准 CMOS 功能

CMOS Setup Utility-Copyright (C) 1984-2003 Award Software

| Standard CMOS Features                                           |                          |                          |  |  |
|------------------------------------------------------------------|--------------------------|--------------------------|--|--|
| Date (mm:dd:yy)                                                  | Thu, Jan 9 2003          | Item Help                |  |  |
| Time (hh:mm:ss)                                                  | 22:31:24                 | Menu Level 🕨             |  |  |
|                                                                  |                          | Change the day, month,   |  |  |
| ►IDE Primary Master                                              | [None]                   | year                     |  |  |
| ► IDE Primary Slave                                              | [None]                   |                          |  |  |
| ►IDE Secondary Master                                            | [None]                   | <week></week>            |  |  |
| ► IDE Secondary Slave                                            | [None]                   | Sun. to Sat.             |  |  |
|                                                                  |                          |                          |  |  |
| Drive A                                                          | [1.44M, 3.5"]            | <month></month>          |  |  |
| Drive B                                                          | [None]                   | Jan. to Dec.             |  |  |
| Floppy 3 Mode Support                                            | [Disabled]               |                          |  |  |
|                                                                  |                          | <day></day>              |  |  |
| Halt On                                                          | [All, But Keyboard]      | 1 to 31 (or maximum      |  |  |
|                                                                  |                          | allowed in the month)    |  |  |
| Base Memory                                                      | 640K                     |                          |  |  |
| Extended Memory                                                  | 130048K                  | <year></year>            |  |  |
| Total Memory                                                     | 131072K                  | 1999 to 2098             |  |  |
|                                                                  |                          |                          |  |  |
| $\uparrow \downarrow \rightarrow \leftarrow$ : Move Enter:Select | +/-/PU/PD:Value F10:Save | ESC:Exit F1:General Help |  |  |
| F5:Previous Values                                               | F6:Fail-Safe Defaults    | F7:Optimized Defaults    |  |  |

图 2: 标准 CMOS 功能

#### ∽ Date(mm:dd:yy) (日期设定)

即设定计算机中的日期,格式为"星期,月/日/年",各字段设定范围如下表示:

- ▶ 星期由目前设定的"月/日/年"自万年历公式推算出今天为星期几,此字段 无法自行修改。
- ▶月(mm) 1到12月。
- ▶ 日(dd) 1 到 28/29/30/31 日,视月份而定。
- ▶ 年(yy) 1999 到 2098 年。

#### ☞ Time(hh:mm:ss)(时间设定)

即设定计算机中的时间是以2 4 小时为计算单位,格式为"时:分:秒",例如下 午一点表示为13:00:00。当计算机关机后, RTC 功能会继续执行,并由主板的电池 供应所需电力。

## ◇ IDE Primary Master (Slave) / IDE Secondary Master (Slave) (第一组硬盘/ 第二组硬盘参数设定)

设定第一、二组 I D E 硬盘参数规格,设定方式有两种,建议的是设定方式是采用方式 1,但经常更换 I D E 硬盘的用户则可采用方式 2,省去每次换硬盘都要重新设定 CMOS 的麻烦。

方式1: 设成User TYPE , 自行输入下列相关参数,即CYLS 、HEADS 、SECTORS 、MODE ,以便顺利使用硬盘。

方式 2: 设定 AUTO ,将 TYPE 及 MODE 皆设定 AUTO ,让 BIOS 在 POST 过程中,自 动测试 IDE 装置的各项参数直接采用。

| ► CYLS. | Number | of | cylinders | (磁柱的数量) |
|---------|--------|----|-----------|---------|
|---------|--------|----|-----------|---------|

- HEADS Number of heads (磁头的数量)
- ▶ PRECOMP Write precomp
- ► LANDZONE Landing zone
- ➤ SECTORSNumber of sectors (扇区的数量)
- 如果没有安装硬盘,请选择"NONE"后按<Enter>

#### ∽ Drive A / Drive B (软驱 A:/ B: 种类设定)

| 可设定的项目如下      | 表示:           |            |
|---------------|---------------|------------|
| ➡ None        | 没有安装磁盘驱动器。    |            |
| ▶ 360K, 5.25" | 5.25 英寸磁盘驱动器, | 360KB 容量。  |
| ▶ 1.2M, 5.25" | 5.25 英寸磁盘驱动器, | 1.2MB 容量。  |
| ▶ 720K, 3.5"  | 3 英寸半磁盘驱动器,   | 720KB 容量。  |
| ▶ 1.44M, 3.5" | 3 英寸半磁盘驱动器,   | 1.44MB 容量。 |

▶2.88M, 3.5" 3 英寸半磁盘驱动器, 2.88MB 容量。

#### ☞ Floppy 3 Mode Support (支持日本常用的3 Mode 规格软盘)

| ➡ Disabled  | 没有安装任何3 Mode 软盘。     |
|-------------|----------------------|
| ➡ Drive A A | 安装的是3 Mode 软盘。       |
| ➡ Drive B B | 安装的是3 Mode 软盘。       |
| ➡ Both      | A:与B:安装的都是3 Mode 软盘。 |

#### ∽ Halt on (暂停选项设置)

当开机时,如果POST检测到异常,是否要提示,并等候处理?

可选择的项目有:

| NO Errors           | 不管任何错误,均开机            |
|---------------------|-----------------------|
| ➡ All Errors        | 有何错误均暂停等候处理           |
| ➡ All, But Keyboard | 除键盘之外,有何错误均暂停,等候处理    |
| ► All, But Diskette | 除软盘之外,有何错误均暂停,等候处理    |
| ➡ All, But Disk/Key | 除软盘、键盘之外,有何错误均提示,等候处理 |

#### ☞ Memory (内存容量显示)

目前主板所安装的内存均由 BIOS 之 POST (开机自检)自动检测,并显示于 STANDARD CMOS SETUP 右下方。

Base Memory: 传统内存容量

PC 一般会保留 640KB 容量做为 MS-DOS 操作系统的内存使用空间。

Extended Memory: 扩充内存容量

可做为扩充内存的容量有多少,一般是总安装容量扣除掉 B a s e 及O t h e r Memory 之后的容量,如果数值不对,可能是有模块没安装好,请仔细检查。
**DS 功能** CMOS Setup Utility-Copyright (C) 1984-2003 Award Software Advanced BIOS Features

| Advanced BIOS Features                                           |                          |                          |
|------------------------------------------------------------------|--------------------------|--------------------------|
| First Boot Device                                                | [Floppy]                 | Item Help                |
| Second Boot Device                                               | [HDD-0]                  | Menu Level 🕨             |
| Third Boot Device                                                | [CDROM]                  | Select Boot Device       |
| Boot Up Floppy Seek                                              | [Disabled]               | priority                 |
| Password Check                                                   | [Setup]                  |                          |
| CPU Hyper-Threading #                                            | [Enabled]                | [Floppy]                 |
| DRAM Data Integrity Mode                                         | [Non-ECC]                | Boot from floppy         |
| Init Display First                                               | [AGP]                    |                          |
|                                                                  |                          | [LS120]                  |
|                                                                  |                          | Boot from LS120          |
|                                                                  |                          |                          |
|                                                                  |                          | [HDD-0]                  |
|                                                                  |                          | Boot from First HDD      |
|                                                                  |                          |                          |
|                                                                  |                          | [HDD-1]                  |
|                                                                  |                          | Boot from second HDD     |
| $\uparrow \downarrow \rightarrow \leftarrow$ : Move Enter:Select | +/-/PU/PD:Value F10:Save | ESC:Exit F1:General Help |
| F5:Previous Values                                               | F6:Fail-Safe Defaults F  | 7:Optimized Defaults     |

高级 BIOS 功能

图 3: 高级 BIOS 功能

"#"当您安装了采用 HT 技术的 Intel<sup>®</sup> Pentium<sup>®</sup> 4 处理器,系统将会自动检测 并显示此选项。

### ☞ First / Second / Third Boot Device (第一/二/三引导装置)

| ➡ Floppy  | 选择软驱为第一优先的引导装置。        |
|-----------|------------------------|
| ▶ LS120   | 选择LS120 为第一优先的引导装置。    |
| ➡ HDD-0~3 | 选择硬盘驱动器为第一优先的引导装置。     |
| SCSI      | 选择 SCSI 装置为第一优先的引导装置。  |
| ➡ CDROM   | 选择光驱为第一优先的引导装置。        |
| ➡ ZIP     | 选择 ZIP 为第一优先的引导装置。     |
| ➡ USB-FDD | 选择 USB-FDD 为第一优先的引导装置。 |
| ➡ USB-ZIP | 选择 USB-ZIP 为第一优先的引导装置。 |

BIOS 设置

| ➡ USB-CDROM | 选择 USB-CDROM 为第一优先的引导装置。 |
|-------------|--------------------------|
| ▶ USB-HDD   | 选择USB-HDD 为第一优先的引导装置。    |
| ► LAN       | 选择LAN 为第一优先的引导装置。        |
| ➡ Disabled  | 关闭此功能。                   |
|             |                          |

### ∽ Boot Up Floppy Seek (开机时测试软盘)

设定在 PC 开机时, POST 程序需不需要对 FLOPPY 做一次 SEEK 测试。可设定的项目为:

▶Enabled 要对 Floppy 做 Seek 测试。

Disabled 不必对Floppy 做Seek 测试。(默认值)

### ☞ Password Check(检查密码方式)

<请参考 P50 页>

⇒ Setup 只有在进入 CMOS SETUP 时才要求输入密码。(默认值)

要取消密码设定,只要在 SETUP 中重新设定密码时,不要按任何键,直接按< E n t e r >使密码成为空白,即可取消密码的设定。

#### ∽ CPU Hyper-Threading #

 ▶Enabled 启动 CPU Hyper Threading 功能,此功能只适用于支持多任务 处理器模式的操作系统。(默认值)
 ▶Disabled 关闭此功能。

### ∽ DRAM Data Integrity Mode

| ➡ ECC   | 通过 ECC 设置 DRAM 数据完整性模式。  |
|---------|--------------------------|
| Non-ECC | 通过非 ECC 设置 DRAM 数据完整性模式。 |

### ☞ Init Display First

| ▶ AGP | 系统会从内置 AGP 显示卡开机。(默认值) |
|-------|------------------------|
| PCI   | 系统会从 PCI 显示卡开机。        |

## 集成外围设备

| CMOS Setup U                                                     | ltility-Copyright (C) 1984-2003 Award | Software             |
|------------------------------------------------------------------|---------------------------------------|----------------------|
|                                                                  | Integrated Peripherals                |                      |
| On-Chip Primary PCI IDE                                          | [Enabled]                             | Item Help            |
| On-Chip Secondary PCI IDE                                        | [Enabled]                             | Menu Level 🕨         |
| IDE1 Conductor Cable                                             | [Auto]                                | [Auto]               |
| IDE2 Conductor Cable                                             | [Auto]                                | Auto-detect IDE      |
| USB Controller                                                   | [Enabled]                             | cable type           |
| USB Keyboard Support                                             | [Disabled]                            |                      |
| USB Mouse Support                                                | [Disabled]                            | [ATA66/100/133]      |
| AC97 Audio                                                       | [Auto]                                | Set Conductor cable  |
| Onboard Serial Port 1                                            | [3F8/IRQ4]                            | to ATA66/100/133(80  |
| Onboard Serial Port 2                                            | [2F8/IRQ3]                            | -pins)               |
| Onboard Parallel Port                                            | [378/IRQ7]                            |                      |
| Parallel Port Mode                                               | [SPP]                                 | [ATA33]              |
| x ECP Mode Use DMA                                               | 3                                     | Set Conductor cable  |
| Game Port Address                                                | [201]                                 | to ATA33(40-pins)    |
| Midi Port Address                                                | [330]                                 |                      |
| Midi Port IRQ                                                    | [10]                                  |                      |
|                                                                  |                                       |                      |
|                                                                  |                                       |                      |
|                                                                  |                                       |                      |
| $\uparrow \downarrow \rightarrow \leftarrow$ : Move Enter:Select | +/-/PU/PD:Value F10:Save ESC:         | Exit F1:General Help |
| F5:Previous Values                                               | F6:Fail-Safe Defaults F7:Op           | timized Defaults     |

图4:集成外围设备

 ∽ On-Chip Primary IDE (芯片组内置第一个通道的 PCI IDE 接口 面 )

| ➡ Enabled  | 使用芯片组内置第一个通道 | 的 IDE | 接口。 | (默认值) |
|------------|--------------|-------|-----|-------|
| ➡ Disabled | 不使用。         |       |     |       |

# ♡ On-Chip Secondary IDE(芯片组内置第二个通道 的IDE 接口 面)

主板上芯片组所内置的第二个 IDE 接口是否使用。

▶Enabled 使用芯片组内置第二个通道的PCI IDE 接口。(默认值)▶Disabled 不使用。

BIOS 设置

#### ☞ IDE1 Conductor Cable

| ➡ Auto      | 设定为自动检测。(默认值)                             |
|-------------|-------------------------------------------|
| ➡ ATA66/100 | 设定 IDE1 排线为 ATA66/100(请确定您所使用的 IDE 装置及排线是 |
|             | 否符合 ATA66/100 规格)。                        |
| ► ATA33     | 设定 IDE1 排线为 ATA33(请确定您所使用的 IDE 装置及排线是否符   |
|             | 合 ATA33 规格)。                              |

### ☞ IDE2 Conductor Cable

| ➡ Auto      | 设定为自动检测。(默认值)                             |
|-------------|-------------------------------------------|
| ➡ ATA66/100 | 设定 IDE2 排线为 ATA66/100(请确定您所使用的 IDE 装置及排线是 |
|             | 否符合 ATA66/100 规格)。                        |
| ► ATA33     | 设定 IDE2 排线为 ATA33(请确定您所使用的 IDE 装置及排线是否符   |
|             | 合 ATA33 规格)。                              |

### ☞ USB Controller

| ➡ Enabled | 开启 USB | Controller | 0 | (默认值) |
|-----------|--------|------------|---|-------|
|           |        |            |   |       |

Disabled 关闭USB Controller。

### ☞ USB Keyboard Support (键盘 USB 支持)

▶Enabled 支持 USB 规格的键盘。(若在不支持 USB 装置的操作系统中使用 USB 规格的键盘,则请将此项设为 Enabled)

▶Disabled 不支持USB 规格的键盘。(默认值)

### ☞ USB Mouse Support (USB 鼠标支持)

▶ Enabled 支持 USB 规格的鼠标。(若在不支持 USB 装置的操作系统中使用 USB 规格的鼠标,则请将此项设为 Enabled)
 ▶ Disabled 不支持 USB 规格的鼠标。(默认值)

- ∽ AC97 Audio
  - みuto 开启AC97 Audio 。(默认值)
  - ▶Disabled 关闭 AC97 Audio 。

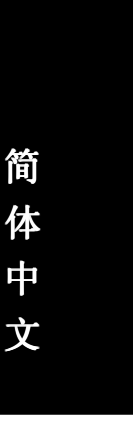

### ♡ Onboard Serial Port 1 (内置串行端口1)

- ▶ Auto 由 BIOS 自动设定。
- ▶ 3F8/IRQ4 指定内置串行端口1为COM 1 且使用为 3F8 地址。(默认值)
- ▶ 2F8/IRQ3 指定内置串行端口1为COM 2 且使用为 2F8 地址。
- ▶ 3E8/IRQ4 指定内置串行端口1为COM 3 且使用为 3E8 地址。
- ▶ 2E8/IRQ3 指定内置串行端口1为COM 4 且使用为2E8 地址。
- Disabled 关闭内置串行端口1。

#### ∽ Onboard Serial Port 2(内置串行端口2)

▶ Auto 由 BIOS 自动设定。
 ▶ 3F8/IRQ4 指定內置串行端口 2 为 COM 1 且使用为 3F8 地址。
 ▶ F8/IRQ3 指定內置串行端口 2 为 COM 2 且使用为 2F8 地址。(默认值)
 ▶ 3E8/IRQ4 指定內置串行端口 2 为 COM 3 且使用为 3E8 地址。
 ▶ 2E8/IRQ3 指定內置串行端口 2 为 COM 4 且使用为 2E8 地址。
 ▶ Disabled 关闭內置串行端口 2 。

#### ♡ Onboard Parallel port(内置并行端口)

- ▶ 378/IRQ7 使用并指定内置并行端口地址为 378/IRQ7 。(默认值)
- ▶ 278/IRQ5 使用并指定内置并行端口地址为 278/IRQ5。
- ▶ 3BC/IRQ7 使用并指定内置并行端口地址为 3BC/IRQ7。
- ▶Disabled 关闭内置的并行端口。

#### ∽ Parallel Port Mode(并行端口模式)

- ▶SPP 使用一般的并行端口传输模式。(默认值)
- ▶EPP 使用 EPP (Enhanced Parallel Port) 传输模式。
- ▶ECP 使用 ECP (Extended Capabilities Port) 传输模式。
- ▶ ECP+EPP 同时支持 EPP 及 ECP 模式。

#### ∽ ECP Mode Use DMA

- ▶3 设定 ECP Mode use DMA 为3。(默认值)
- ▶1 设定 ECP Mode use DMA 为1。

### 🖙 Game Port Address

| ▶ 201      | 设定Game Port Address 为201 。(默认值) |
|------------|---------------------------------|
| ▶ 209      | 设定Game Port Address 为 209 。     |
| ➡ Disabled | 关闭此功能。                          |

### 🗢 Midi Port Address

| ▶ 300      | 设定 Midi Port Address 为 300 。    |
|------------|---------------------------------|
| ▶ 330      | 设定Midi Port Address 为330 。(默认值) |
| ➡ Disabled | 关闭此功能。                          |

### 🗢 Midi Port IRQ

| ▶ 5  | 设定 Midi Port IRQ 为 5 。    |
|------|---------------------------|
| ▶ 10 | 设定Midi Port IRQ 为10。(默认值) |

\_

# 电源管理设置

### CMOS Setup Utility-Copyright (C) 1984-2003 Award Software

|                             | Power Management Setup                                           |                                  |           |                        |  |  |
|-----------------------------|------------------------------------------------------------------|----------------------------------|-----------|------------------------|--|--|
| ACPI Suspend Type [S1(POS)] |                                                                  |                                  | Item Help |                        |  |  |
|                             | Power LED in S1 state                                            | Power LED in S1 state [Blinking] |           | Menu Level 🕨           |  |  |
|                             | Soft-Off by PWR-BTTN                                             | [Instant-Off]                    |           | [S1]                   |  |  |
|                             | PME Event Wake Up                                                | [Enabled]                        |           | Set suspend type to    |  |  |
|                             | ModemRingOn                                                      | [Enabled]                        |           | Power On Suspend under |  |  |
|                             | Resume by Alarm                                                  | [Disabled]                       |           | ACPI OS                |  |  |
| x                           | Date (of Month) Alarm                                            | 0                                |           |                        |  |  |
| x                           | Time (hh:mm:ss) Alarm                                            | 0:0:0                            |           | [S3]                   |  |  |
|                             | Power On by Mouse [Disabled]                                     |                                  |           | Set suspend type to    |  |  |
|                             | Power On by Keyboard                                             | [Disabled]                       |           | Suspend to RAM under   |  |  |
| x                           | KB Power ON Password                                             | Enter                            |           | ACPI OS                |  |  |
|                             | AC Back Function                                                 | [Soft-Off]                       |           |                        |  |  |
|                             |                                                                  |                                  |           |                        |  |  |
|                             |                                                                  |                                  |           |                        |  |  |
|                             | $\uparrow \downarrow \rightarrow \leftarrow$ : Move Enter:Select | +/-/PU/PD:Value F10:Save         | ESC       | C:Exit F1:General Help |  |  |
|                             | F5:Previous Values                                               | F6:Fail-Safe Defaults            |           | Optimized Defaults     |  |  |

图5:电源管理设置

### ∽ ACPI Suspend Type

| ➡ S1(POS) | 设定 ACPI | Suspend | type | 为 S1 | ٥ | (默认值) |
|-----------|---------|---------|------|------|---|-------|
|           |         |         |      |      |   |       |

▶ S3(STR) 设定 ACPI Suspend type 为 S3 。

### ∽ Power LED in S1 state

| ➡ Blinking | 电源 LED 在 S1 模式下,会以闪烁的方式呈现。(默认值)    |
|------------|------------------------------------|
| ▶ Dual/Off | 设定此选项有两种情形,如果您使用的是单一颜色的电源 LED,     |
|            | LED 会关掉,那如果您使用的是双色电源 LED , LED 会变成 |
|            | 另一种颜色。                             |

BIOS 设置

### ☞ Soft-off by PWR-BTTN (关机方式)

| ➡ Instant-off  | 按一下Soft-off 开关便直接关机。(默认值) |
|----------------|---------------------------|
| ▶ Delay 4 Sec. | 需按住Soft-off 开关4 秒后才关机。    |

### ∽ Modem Ring On (调制解调器开机)

▶ Disabled
 ▶ Enabled
 A に 力 调 制 解 调 器 开 机 功 能 。
 ↓ Enabled
 L 市 动 调 制 解 调 器 开 机 功 能 。
 ( 默 认 值 )

#### ∽ PME Event Wake Up (电源管理事件唤醒功能)

- ▶Disabled 关闭电源管理事件唤醒功能。
- ▶Enabled 启动电源管理事件唤醒功能。(默认值)

### ☞ Resume by Alarm (定时开机)

您可以将此选项设置为 Enabled 并输入开机的时间。

- ▶Disabled 不启动此功能。(默认值)
- ▶Enabled 启动此功能。
- 若启动定时开机,则可设定以下时间:
- Date ( of Month) Alarm : Everyday, 1~31
- ➡ Time ( hh: mm: ss) Alarm : (0~23) : (0~59) : (0~59)

### ☞ Power On By Mouse (鼠标开机功能)

| ➡ Mouse Click | 按两次 PS/2 | 鼠标左键开机。 |
|---------------|----------|---------|
| ➡ Disabled    | 关闭此功能    | 。(默认值)  |

### ∽ Power On By Keyboard (键盘开机功能)

| ➡ Password | 设定1-5个字符为键盘密码来开机。 |
|------------|-------------------|
| ➡ Disabled | 关闭此功能。(默认值)       |

▶Keyboard 98 设定 Windows 98 键盘的开机键来开机。

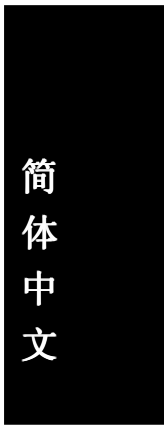

### ∽ KB Power ON Password (设定键盘开机密码)

▶Enter 自设1-5个字符为键盘开机密码并按 Enter 键完成设定。

### ☞ AC Back Function (断电后电源恢复时的系统状态选择)

- ▶ Memory 电源恢复时,恢复系统断电前状态。
- ➡Full-On 电源恢复时, 立刻启动系统。
- ⇒ Soft-Off 需按 Soft PWR 按钮才能重新启动系统。(默认值)

## 即插即用与 PCI 配置

CMOS Setup Utility-Copyright (C) 1984-2003 Award Software

| PnP/PCI Configurations  |                          |                          |  |  |  |  |
|-------------------------|--------------------------|--------------------------|--|--|--|--|
| PCI 1/5 IRQ Assignment  | [Auto]                   | Item Help                |  |  |  |  |
| PCI 2 IRQ Assignment    | [Auto]                   | Menu Level 🕨             |  |  |  |  |
| PCI 3 IRQ Assignment    | [Auto]                   |                          |  |  |  |  |
| PCI 4 IRQ Assignment    | [Auto]                   | Device(s) using this     |  |  |  |  |
|                         |                          | INT:                     |  |  |  |  |
|                         |                          | Display Cntrlr           |  |  |  |  |
|                         |                          | -BUS 1 Dev 0 Func 0      |  |  |  |  |
| ↑↓→←: Move Enter:Select | +/-/PU/PD:Value F10:Save | ESC:Exit F1:General Help |  |  |  |  |
| F5:Previous Values      | F6:Fail-Safe Defaults    | F7:Optimized Defaults    |  |  |  |  |

图6:即插即用与PCI配置

### ☞ PCI 1/PCI 5 IRQ Assignment

| ► Auto                     | 由 BIOS 自动检测。(默认值)                             |
|----------------------------|-----------------------------------------------|
| ▶ 3,4,5,7,9,10,11,12,14,15 | PCI 插槽 1/5 的 IRQ 设定为 3,4,5,7,9,10,11,12,14,15 |

### ∽ PCI 2 IRQ Assignment

| ► Auto                     | 由BIOS    | 自动检测。(黑   | 犬认值)                     |
|----------------------------|----------|-----------|--------------------------|
| ▶ 3,4,5,7,9,10,11,12,14,15 | PCI 插槽 2 | 的 IRQ 设定为 | 3,4,5,7,9,10,11,12,14,15 |

### ☞ PCI 3 IRQ Assignment

| ► Auto                     | 由 BIOS 自动检测。(默认值)                           |
|----------------------------|---------------------------------------------|
| ▶ 3,4,5,7,9,10,11,12,14,15 | PCI 插槽 3 的 IRQ 设定为 3,4,5,7,9,10,11,12,14,15 |

### ☞ PCI 4 IRQ Assignment

| ► Auto                     | 由 BIOS 自动 | 」检测。(默 | 认值)                      |
|----------------------------|-----------|--------|--------------------------|
| ▶ 3,4,5,7,9,10,11,12,14,15 | PCI插槽4 的Ⅰ | RQ 设定为 | 3,4,5,7,9,10,11,12,14,15 |

# 计算机健康状态

| CMOS Setup Utility-Copyright (C) 1984-2003 Award Software      |                        |                         |
|----------------------------------------------------------------|------------------------|-------------------------|
| PC Health Status                                               |                        |                         |
| Reset Case Open Status                                         | [Disabled]             | Item Help               |
| Case Opened                                                    | Yes                    | Menu Level 🕨            |
| VCORE                                                          | 1.696V                 | [Disabled]              |
| VCC18                                                          | 1.776V                 | Don't reset case        |
| +3.3V                                                          | 3.248V                 | open status             |
| +5V                                                            | 5.134V                 |                         |
| +12V                                                           | 12.288V                | [Enabled]               |
| Current CPU Temperature                                        | 33°C                   | Clear case open         |
| Current CPU FAN Speed                                          | 4440 RPM               | status at next boot     |
| Current SYSTEM FAN Speed                                       | 0 RPM                  |                         |
| CPU Warning Temperature                                        | [Disabled]             |                         |
| CPU FAN Fail Warning                                           | [Disabled]             |                         |
| SYSTEM FAN Fail Warning                                        | [Disabled]             |                         |
|                                                                |                        |                         |
|                                                                |                        |                         |
| ↑↓→←: Move Enter:Select +/-/F                                  | PU/PD:Value F10:Save E | SC:Exit F1:General Help |
| F5:Previous Values F6:Fail-Safe Defaults F7:Optimized Defaults |                        |                         |

图7:计算机健康状态

### 🗢 Reset Case Open Status

重置Case Opened 状况。

🗢 Case Opened

如果您的计算机机箱是关闭的,"Case Opened"这项值将会是"No"。 如果您的计算机机箱曾经被打开,"Case Opened"这项值将会是"YES"。 如果您希望重置"Case Opened"的值,将"Reset Case Open Status"的 值设为"Enable"并重新开机即可。

# Current Voltage(V) VCORE / VCC18 / +3.3V / +5V / +12V (电压检 测)

▶ 自动检测电压。

# ∽ Current CPU Temperature (CPU 温度检测) ⇒ 自动检测系统 /CPU 温度。

☞ Current CPU/SYSTEM FAN Speed (RPM)(CPU/系统风扇速度检测)

▶ 自动检测 CPU/ 系统风扇的转速。

### ☞ CPU Warning temperature (CPU 温度过热警告功能)

▶Disabled CPU 温度过热警告功能。(默认值)
▶60°/140°F 当 CPU 温度超过 60°/140°F 时发出警告。
▶70°/158°F 当 CPU 温度超过 70°/158°F 时发出警告。
▶80°/176°F 当 CPU 温度超过 80°/176°F 时发出警告。
▶90°/194°F 当 CPU 温度超过 90°/194°F 时发出警告。

### ☞ CPU FAN Fail Warning (CPU 风扇故障警告功能)

| ➡ Enabled  | 启动 CPU 风扇故障警告。     |
|------------|--------------------|
| ➡ Disabled | 关闭CPU 风扇故障警告。(默认值) |

### ☞ SYSEM FAN Fail Warning (系统风扇故障警告功能)

| •• | Enabled | 启动系统风扇故障警告。                                                                                                    |  |
|----|---------|----------------------------------------------------------------------------------------------------|--|
|    |         | the second second second second second second second second second second second second second second second s |  |

▶Disabled 关闭系统风扇故障警告。(默认值)

# 频率/电压控制

CMOS Setup Utility-Copyright (C) 1984-2003 Award Software

| Frequency/Voltage Control |                   |                |              |          |                 |
|---------------------------|-------------------|----------------|--------------|----------|-----------------|
| CPU Clock Ratio           |                   | [1             | 5X]          | Item     | Help            |
| CPU Host Clock Cor        | trol              | [D             | isabled]     | Men      | u Level 🕨       |
| x CPU Host Frequenc       | y (Mhz)           | 10             | 00           |          |                 |
| x Fixed PCI/AGP Free      | uency             | 33             | 8/66         |          |                 |
| Host/DRAM Clock ra        | tio               | [A             | uto]         |          |                 |
| Memory Frequency          | (Mhz)             | 26             | 66           |          |                 |
| PCI/AGP Frequency         | (Mhz)             | 33             | 8/66         |          |                 |
|                           |                   |                |              |          |                 |
|                           |                   |                |              |          |                 |
|                           |                   |                |              |          |                 |
| ↑↓→←: Move                | Enter:Select +/-  | /PU/PD:Value   | F10:Save     | ESC:Exit | F1:General Help |
| F5:Previous Values        | F6:Fail-Safe Defa | aults F7:Optir | nized Defaul | ts       |                 |

图8:频率/电压控制

### 🗢 CPU Clock Ratio

如果您所使用的 CPU 有锁频,这个选项将不会显示或是无作用。 ▶ 10X~24X 系统会自动检测 CPU 倍频。

### ☞ CPU Host Clock Control

| ➡ Enabled  | 启动 CPU Host Clock 控制。         |
|------------|-------------------------------|
| ➡ Disabled | 关闭CPU Host Clock 控制。(默认值)     |
| 成不开机时,     | 请等候 20 秒系统会自动重新开机一次,并以安全模式开机。 |
| 请特别注意,     | 当您使用系统超频时,有时侯会造成不开机。如果是因为超频而造 |

### 🗢 CPU Host Frequency

▶ 100MHz ~ 355MHz 设定 CPU Host Clock 从 100MHz 到 355MHz 。

### 🗢 Fixed PCI/AGP Divider

▶ 您可以选择 Disabled, PLL/40, PLL/32, PLL/24, PLL/20/, PLL/16 模式去调整 PCI/AGP 频率。

### ☞ Host/DRAM Clock Ratio

- ▶ 2.0 Memory Frequency = Host clock X 2.0
- ▶ 2.66 Memory Frequency = Host clock X 2.66
- ➤ Auto Depend On SPD Data (默认值)

### Memory Frequency (Mhz)

▶ 此数值根据您所设定的CPU Host Frequency(Mhz)而定。

### ☞ PCI/AGP Frequency (Mhz)

▶ 此数值根据您所设定的 CPU Host Frequency(Mhz)或 PCI/AGP Divider 而定。

### 最高性能

CMOS Setup Utility-Copyright (C) 1984-2003 Award Software

| ►Standard CN  | IOS Features    | Top Performance         |
|---------------|-----------------|-------------------------|
| ► Advanced C  | hipset Features | Load Fail-Safe Defaults |
| Integrated Pe | Top Performance |                         |
| ▶Power Mana   | Dischlod [1     | <b>1</b>                |
| ► PnP/PCI Cor | Disabled[       | •]<br>]                 |
| ►PC Health St | Enabled[        | J                       |
| ▶Frequency/V  |                 |                         |
| ESC:Quit      | ↑↓: Move        | ENTER: Accept           |
| F8: Q-Flash   | ESC: Abort      | <b>_</b>                |
|               |                 |                         |

#### 图9:最高性能

### Top Performance (最高性能)

如果您想使系统获得最高性能,请将"Top Performance"设定为"Enabled"

- ▶ Disabled 关闭此功能。(默认值)
- ▶ Enabled 启动最高性能功能。
- ◆\*\* "Top Performance" 能增加系统的运行速度。但不同的系统配置(包含硬件与OS)则会产生不同的效果。例如,有些硬件在运行 Windows XP 时,会使系统变的不稳定,但在运行 Windows NT 时却能很稳定。因此,为避免发生上述的情形,当您的系统硬件性能不足时,我们建议您将"Top Performance"设定在"Disabled"。

BIOS 设置

## 加载原设默认值

CMOS Setup Utility-Copyright (C) 1984-2003 Award Software

| Standard CMOS Features       | Top Performance                                           |  |
|------------------------------|-----------------------------------------------------------|--|
| Advanced Chipset Features    | Load Fail-Safe Defaults                                   |  |
| Integrated Peripherals       | Load Optimized Defaults                                   |  |
| ▶ Power Mar Load Fail-Safe D | efaults (Y/N) ? N                                         |  |
| ▶PnP/PCI C                   |                                                           |  |
| ▶PC Health Status            | Save & Exit Setup                                         |  |
| ► Frequency/Voltage Control  | Exit Without Saving                                       |  |
| ESC:Quit                     | $\uparrow \downarrow \rightarrow \leftarrow$ :Select Item |  |
| F8: Q-Flash                  | F10:Save & Exit Setup                                     |  |
| Load Fail-Safe Defaults      |                                                           |  |

图10:加载原设默认值

请按< Y >、< Enter >,即可加载 BIOS 默认值。

如果系统出现不稳定的情况,您不妨试试加载原设默认值,看看能否正常。当然,整 个系统的各项性能都会变慢,因为Fail-Safe 默认值本来就是为了只求能开机所做的默认 值。

# 加载最佳化默认值

CMOS Setup Utility-Copyright (C) 1984-2003 Award Software

| ► Standard CMOS Features    | Top Performance                                           |  |
|-----------------------------|-----------------------------------------------------------|--|
| Advanced BIOS Features      | Load Fail-Safe Defaults                                   |  |
| Integrated Peripherals      | Load Optimized Defaults                                   |  |
| ▶Power M                    |                                                           |  |
| ▶PnP/PCI                    |                                                           |  |
| ►PC Health Status           | Save & Exit Setup                                         |  |
| ► Frequency/Voltage Control | Exit Without Saving                                       |  |
| ESC:Quit                    | $\uparrow \downarrow \rightarrow \leftarrow$ :Select Item |  |
| F8: Q-Flash                 | F10:Save & Exit Setup                                     |  |
| Load Optimized Defaults     |                                                           |  |

图11:加载最佳化默认值

请按< Y >、< Enter>,即可加载出厂时的设定。 什么时候需要加载最佳化默认值呢?当您修改了许多CMOS 设定,最后觉得不太妥当, 便可执行此功能,以保持系统稳定。

### 设置超级用户/用户密码

CMOS Setup Utility-Copyright (C) 1984-2003 Award Software

| Top Performance                                           |
|-----------------------------------------------------------|
| Load Fail-Safe Defaults                                   |
| Load Optimized Defaults                                   |
|                                                           |
|                                                           |
| Save & Exit Setup                                         |
| Exit Without Saving                                       |
| $\uparrow \downarrow \rightarrow \leftarrow$ :Select Item |
| F10:Save & Exit Setup                                     |
| able Password                                             |
|                                                           |

图 12: 设置超级用户/用户密码

最多可以输入8个字符,输入完毕后按下Enter,BIOS会要求再输入一次,以确定刚才没有输错,如果两次密码吻合,便会保存起来。

如果您想取消密码,只需在输入新密码时,直接按Enter,这时BIOS 会显示 "PASSWORD DISABLED",也就是关闭密码功能。则下次开机时,就不会再被 要求输入密码了。

### ☞ SUPERVISOR (超级用户) 密码的用途

如果您设置了 Supervisor 密码时,并且 "Advanced BIOS Features"中的 Password Check 项目设成 SETUP 。则开机后想进入 CMOS SETUP 就得输入 Supervisor 密码才能进入。

#### ♡ USER (用户) 密码的用途

如果您设置了User 密码时,并且"Advanced BIOS Features"中的Password Check 项目设成SYSTEM 。则一开机时,必需输入User 或Supervisor 密码才能进 入开机程序。当您想进入CMOS SETUP 时,如果输入的是USER Password ,很 抱歉,BIOS 是不会允许的,因为只有Supervisor 可以进入CMOS SETUP 中。

# 退出 SETUP 并保存设置结果

| CMOS Setup Utility-Copyright (C) 1984-2003 Award Software |                         |  |
|-----------------------------------------------------------|-------------------------|--|
| ► Standard CMOS Features                                  | Top Performance         |  |
| Advanced BIOS Features                                    | Load Fail-Safe Defaults |  |
| Integrated Peripherals                                    | Load Optimized Defaults |  |
| Power Management Setup                                    | Set Supervisor Password |  |
| ▶ PnP/PCI ( Save to CMOS and EXIT (V/N) 2 V               |                         |  |
| PC Health                                                 |                         |  |
| Frequency/Voltage Control                                 | Exit Without Saving     |  |
| ESC:Quit ↑↓→←:Select Item                                 |                         |  |
| F8: Q-Flash F10:Save & Exit Setup                         |                         |  |
| Save Data to CMOS                                         |                         |  |

图 13: 退出 SETUP 并保存设置结果

若按Y并按下 Enter,即可保存所有设置结果到 RTC 中的 CMOS 并退出 SETUP Utility。若不想保存,则按N或Esc都可以回到主菜单中。

# 退出 SETUP 但不保存设置结果

CMOS Setup Utility-Copyright (C) 1984-2003 Award Software ▶ Standard CMOS Features Top Performance Advanced BIOS Features Load Fail-Safe Defaults ▶Integrated Peripherals Load Optimized Defaults ▶ Power Management Setup Set Supervisor Password ▶ PnP/PCI Co Quit Without Saving (Y/N)? N ▶PC Health S ▶ Frequency/Voltage Control Exit Without Saving ESC:Quit ↑↓→←:Select Item F8: Q-Flash F10:Save & Exit Setup Abandon all Data

图 14: 退出 SETUP 但不保存设置结果

若按Y并按下Enter,则退出 SETUP Utility。若按N或Esc则可回到主菜单中。

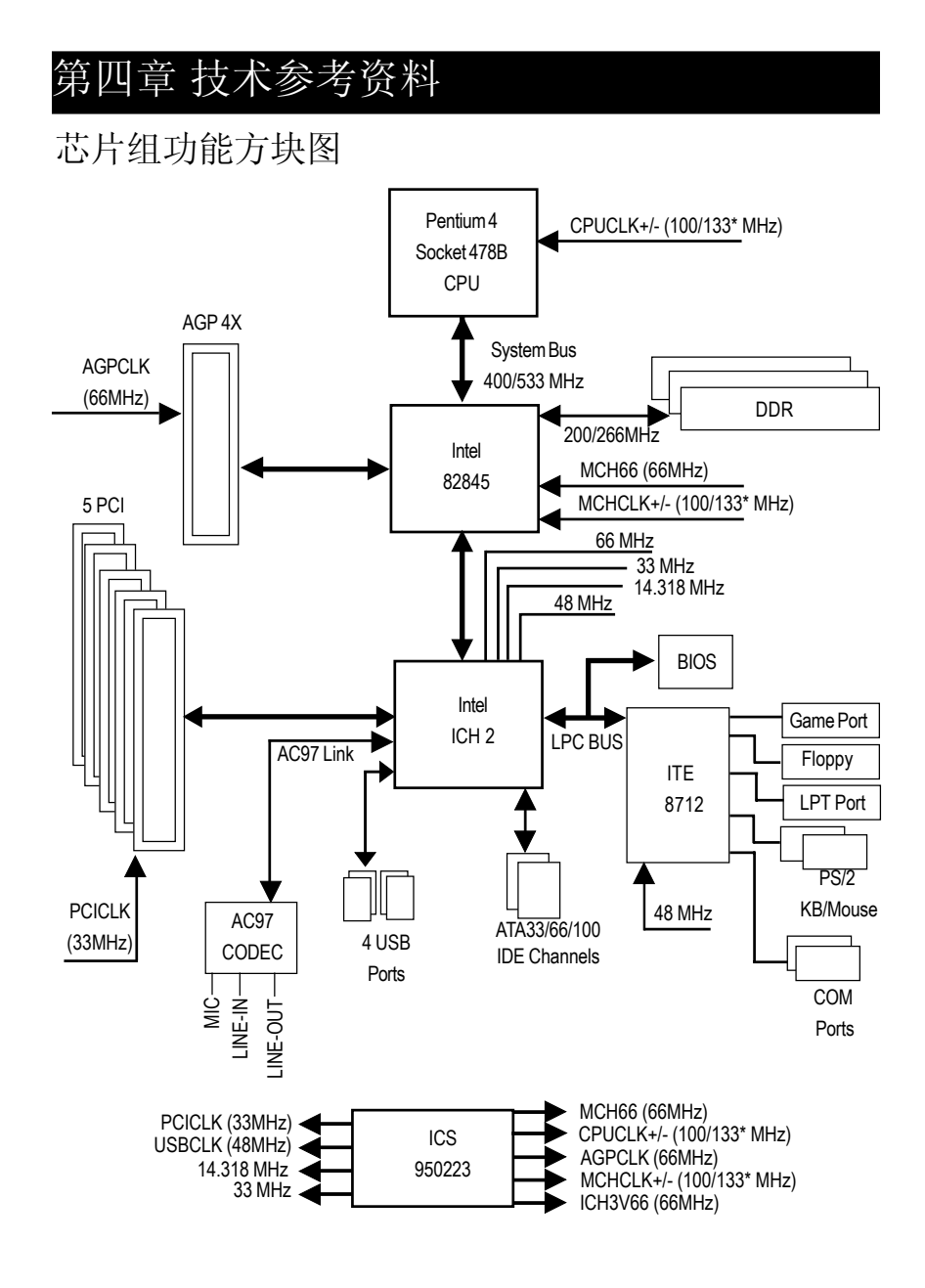

"\*" 自动检测 Pentium<sup>®</sup>4 处理器并提供最佳化设置。

技术参考资料

简 体

中

文

### **@ BIOS**<sup>™</sup> 介绍

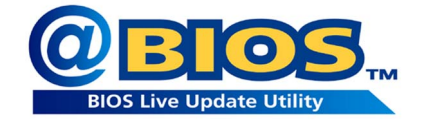

技嘉科技 @BIOS<sup>™</sup> Windows 版 BIOS 更新软件

技嘉科技继窗口超频软件 EasyTune<sup>™</sup> Ⅲ之后再度推出另一个革命性的,无须 在 DOS 模式下更新 BIOS 的 Windows 版软件!

技嘉科技 @BIOS<sup>™</sup> 为用户提供了在 Windows 模式下更新 BIOS 的软件。用户可 以充分利用 @BIOS<sup>™</sup> 友好的用户界面,简易的操作模式。从此更新、保存 BIOS 不再是计算机高手的专利,轻轻松松您也能完成不可能的任务。更重要的 是用户可以通过 @BIOS<sup>™</sup> 的 Internet 连接,选取距离最近的 BIOS 服务器并下载最 新的 BIOS 更新。所有过程都在 Windows 模式下完成,从此不再害怕更新 BIOS !

相信如此重量级的工具程序应是大家引领期盼很久了吧!试试技嘉 科技@BIOS™从此更新BIOS不再费心劳神!

### Easy Tune<sup>™</sup>4介绍

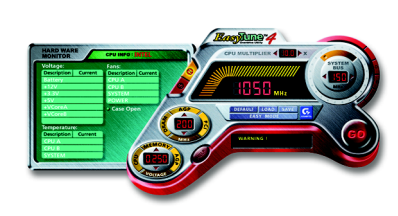

技嘉Windows超频软件EasyTune 4 正式推出! 体验计算机的极限一直是计算机玩家的最 爱,于是"超频"就变得相当的热门,但 是由于以往想玩超频,必须对于主板的 BIOS 、CPU 频率 Jumper 、电压等等非得一清二 处不可,这样方能体验极限 PC 速度的快 感!不过,现在不需要这么麻烦啦! 技嘉科 技推出的Windows超频软件EasyTune 4 让您不

需要 Jumper 、不用改 BIOS ,就能在 Windows 操作系统下,轻轻松松地玩超频!

EasyTune 4 根据您不同的需求有两种的设计,一是简易设定的"Easy Mode",另外则 是更详尽的高级设置"Advanced Mode";如果您选择的是"Easy Mode",您只需按 下"Auto Optimize"选项,EasyTune 4 便会自动逐步的测出 CPU 最高的限度。而如果您 选择"Advanced Mode",那就会有更多设置会出现,如AGP 的频率、内存的工作时 钟等等,您可以分项的逐步微调,让各个项目都可以处于工作的颠峰,想要让计算机 慢吞吞都难哩!

万一超频过头怎么办呢? 以往一不小心,就会把一些硬件配备给烧毁,但是聪明的 EasyTune 4 则有自动保护的机制,如果您一下子"超过头",EasyTune 4 会立即的将 计算机重新启动,并且读取正常的默认值,由此来保护您的硬件不被损害!当然,当 您测试出极限频率之后,您可以将此设置值保存,这样一来,每次进入Windows 时就 会加载,让您的操作系统永远跑的顺畅无比!如果您觉得EasyTune 4 只能用来超频那就 大错特错啦!EasyTune 4 还备有硬件监控系统,可以随时随地帮助您注意系统的安全性, 如电压、温度等。一发现硬件超出安全值,便会马上警告。这样好的软件哪里找呢? EasyTune 4 已经附赠在主板的驱动程序光盘中。赶快体验一下吧! 备注:

ᅨᅶᆞ

1. 相关主板支持型号与信息请至技嘉网站查询。

 超频系非正常工作状态的动作,其极限值与各项外设有关。技嘉科技无法保证超频 之后系统的稳定与硬件安全性。

### BIOS 更新方法介绍

方法一:Q-Flash

### A. 什么是 Q-Flash Utility?

Q-Flash 程序是一个包含在 BIOS 内,不需在任何操作系统模式下即可更新 BIOS 的一个程序。

### B. Q-Flash Utility 使用方法

- a. 当电源开启之后, BIOS 开始进行 POST (开机自检)时,
  - 按下<Del>键便可进入 AWARD BIOS 的 CMOS SETUP 主菜单中,按<F8>进入 Q-Flash Utility 功能。

| CMOS Setup Utility-Copyright (C) 1984-2002 Award Software |
|-----------------------------------------------------------|
|-----------------------------------------------------------|

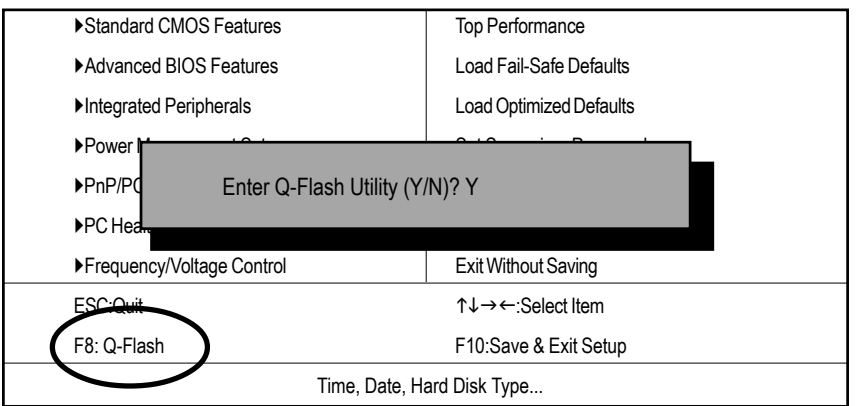

#### b. Q-Flash Utility

|                                      | Q-Flash Utility V3.06   |                  |
|--------------------------------------|-------------------------|------------------|
| Flash Type/Size : SST 39SF020 / 256K |                         |                  |
| Keep DMI Data :                      | Yes                     |                  |
|                                      | Load BIOS from Floppy   |                  |
|                                      | Save BIOS to Floppy     |                  |
|                                      | Space Par: Change Value |                  |
| Enter: Pun                           | Space Ballonange value  | 1.1. Select Item |
|                                      |                         |                  |

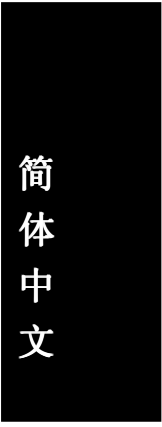

### Load BIOS From Floppy (BIOS 刻录工具程序)

|                   | 1 File(s) found |                  |
|-------------------|-----------------|------------------|
| XXXXX.XX          |                 | 256K             |
|                   |                 |                  |
| Total Size: 1.39M | Free            | Size: 1.14M      |
| F5: Refresh       | DEL: Delete     | ESC: Return Main |
|                   |                 |                  |

XXXX.XX 表示 BIOS 的文件名

ℳ按<Enter>键

| Are you sure to update BIOS?<br>[Enter] to contiune Or [ESC] ot abort |
|-----------------------------------------------------------------------|
| 如果您确定要开始更新 BIOS 程序,请按下 <enter>键,<br/>否则按<esc>退出此程序</esc></enter>      |
| !! COPY BIOS Completed -Pass !!<br>Please press any key to continue   |
| 恭喜您!!您已经顺利地更新 BIOS。                                                   |

技术参考资料

### 方法二: BIOS 更新程序

我们使用 GA-7VTX 主板和版本为 Flash841 的 BIOS 更新工具作为示例。 如果您是在 DOS 模式下,请按照以下方法更新 BIOS 。 Flash BIOS 步骤: 步骤(一): (1) 确认您的计算机已安装 Winzip 等解压缩程序。 您的计算机需安装 pkunzip 或 winzip 等应用程序,以便能执行解压缩。 此应用程序可在很多的网站免费下载,如: http://shareware.cnet.com

步骤 (二):制作 DOS 启动盘 (示例:Windows 98 操作系统) 注意:Windows ME/2000 无法制作 DOS 启动盘

(1) 将空白磁盘放入磁盘驱动器中(将写保护锁拨至"可写入")。再用鼠标 双击桌面"我的电脑"图标后,将鼠标选择"3.5磁盘(A)"并按鼠标右键, 选择"格式化"。

| 回 款的電腦                                                                                                    |                 |                                                                                                    |                                                                                                    |                                                                                                    | _ # ×        |
|----------------------------------------------------------------------------------------------------|-----------------|----------------------------------------------------------------------------------------------------|----------------------------------------------------------------------------------------------------|----------------------------------------------------------------------------------------------------|--------------|
| 格案(E) 编辑(E) 梳視(                                                                                               | ⑦ 移至(1) 我的最爱(1) | ) 説明田                                                                                                    |                                                                                                    |                                                                                                    | #1           |
| $\left  \begin{array}{c} \leftarrow & \rightarrow \\ \pm -\overline{n} & -\overline{n} & \end{array} \right $ |                 | 3 米 四次 13 (11) (11) (11) (11) (11) (11) (11) (                                                                                                    | 〕<br>音 機規 ·                                                                                                    |                                                                                                    |              |
| 親壮②    一 我的電腦                                                                                                 |                 |                                                                                                    |                                                                                                    |                                                                                                    | ▼ j連結 ※      |
|                                                                                                    |                 | 開催者者(0)<br>有法律者(2)<br>有法律者(2)<br>日本の本 vith ALDRee<br>提示如本 vith ALDRee<br>提示如本 vith ALDRee<br>提示如本 vith ALDRee<br>提示の本 vith ALDRee<br>加入成"本的本で加"<br>和人文化<br>文化和古文化<br>文化和古文化<br>文化和<br>文化和古文化<br>文化和古文化<br>文化和<br>文化和<br>文化和<br>文化和<br>文化和<br>文化和<br>文化和<br>文化和<br>文化和<br>文 | i (C)<br>i (C)<br>if contact<br>if contact | ці ()<br>на ()<br>тара ()<br>тара ()<br>т | EPIIP Kokata |
| l<br>對選取的磁碟機執行製作格式                                                                                            |                 |                                                                                                    |                                                                                                    |                                                                                                    |              |

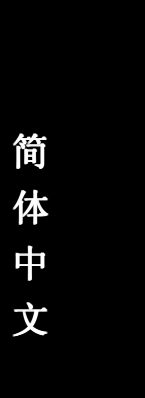

 (2) 在格式化选项中,选择"快速格式化",并勾选"完成时显示摘要"及 "复制系统文件",然后按"开始"。
 注意:执行此步骤后,磁盘中原有的文件将全部消失!

| 44 Mb (3 5")  | -  | 問か会(の) |
|---------------|----|--------|
| 144 MB (0.0 ) |    | 14120  |
| 格式類型          |    | 關閉(C)  |
| • 沃迷 (相乐) (1) |    |        |
| ( 元登(F)       |    |        |
| ○ 只複製糸統宿(0)   |    |        |
| 其他躍項          |    |        |
| 標籤(L):        |    |        |
|               |    |        |
|               | 10 |        |
| □ 不要標籤(N)     |    |        |
| ☑ 完成時顯示摘要(D)  |    |        |
| ▶ 複製系統檔(Y)    |    |        |
|               |    |        |

(3) 当复制系统文件的操作完成后,按一下"关闭"即可。

| 製作格式            | - 3.5 磁片 (A.)                   | <u>? ×</u> |
|-----------------|---------------------------------|------------|
| 容量化             |                                 |            |
| 1.44 M          | ▶ (3.5°)                        | 開始(2)      |
| 格式类             | <b>型</b>                        | 取消         |
| C F             | 陸 (前标)(型)<br>格式結果 - 3.5 磁片 (A:) | ×          |
| 0,9             | 1,457,664 個位元組 - 總共磁碟雪          | 問          |
| <b>具他</b><br>標籤 | 389,632 個位元組 - 系統檔使用            | 月空間        |
|                 | 0個位元組 - 總共壞的確                   | 語          |
| Пā              | 1,068,032 個位元組 - 可用磁碟雪          | 空間         |
| マラ              | 512 個位元組 - 共有各個                 | 2置單元       |
|                 | 2,847 磁碟個配置單元 - 總數              | ¢          |
| 正任元             | 1503-0C4C 序列號碼                  |            |
|                 | 開閉                              |            |

- 步骤(三):下载 BIOS 及 BIOS 更新工具程序
- (1) 请进入本公司中文网站(http://www.gigabyte.com.tw/chinese-web/index.html)后,选择 "技术支持"。

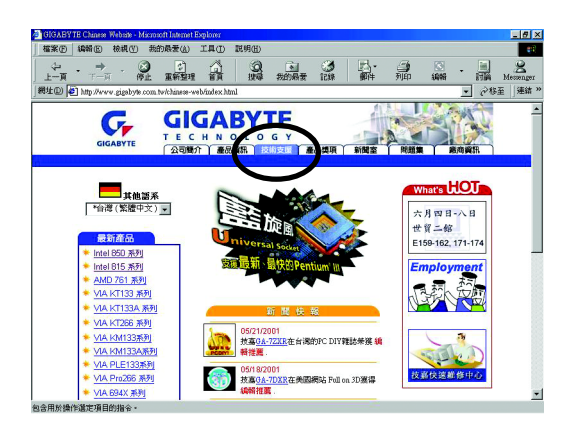

(2) 请选择"主板 BIOS & Driver"。

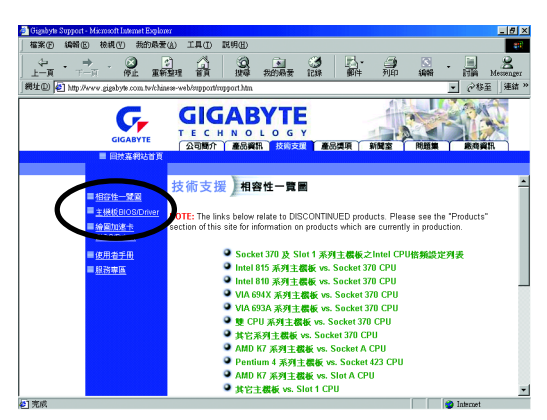

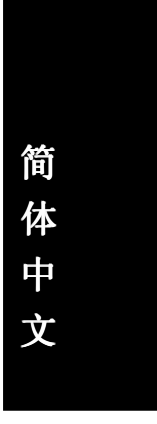

(3) 以 GA-7VTX 为例,可从左边的 BIOS 菜单按照型号或芯片组的分类方式,来寻找您的主板型号。

▼ 278至 漫鎮 \*\*

2008 2870) IRO 2880 20197 180087 3128 2-3 2 - 1

9mm ->> •

術支援)主機板 BIOS & Drive

O By Model GA-Smmm ->> ▼ GA-Smmm ->> ▼

QA-?mmm-->> ▼

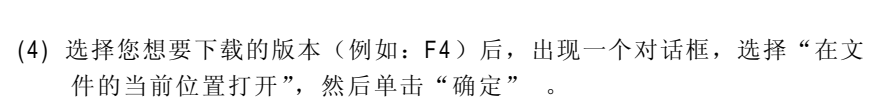

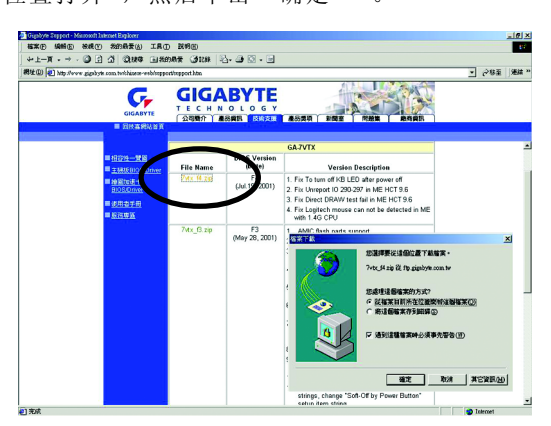

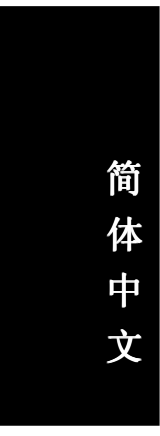

(5) 此时会出现以下画面,请选择"Extract"按钮来执行解压缩程序。

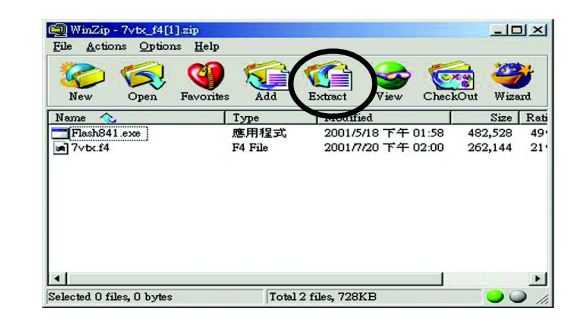

(6) 选择将文件保存到步骤(二)的磁盘 A 中, 再单击 "Extract"。

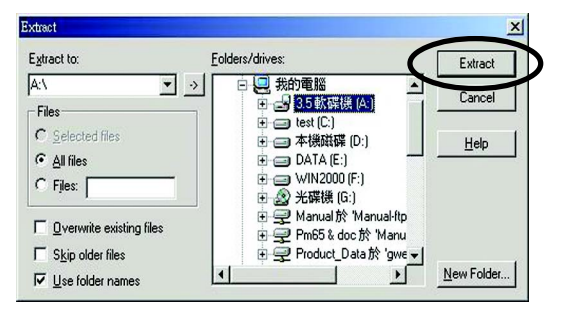

- 步骤(四):确认系统会先从磁盘驱动器来开机
- (1) 将刚做好的磁盘(含开机程序及解压缩的文件)放入磁盘驱动器 A 之后重新开机,刚开机时马上按下 DEL 键进入 BIOS Setup 主菜单

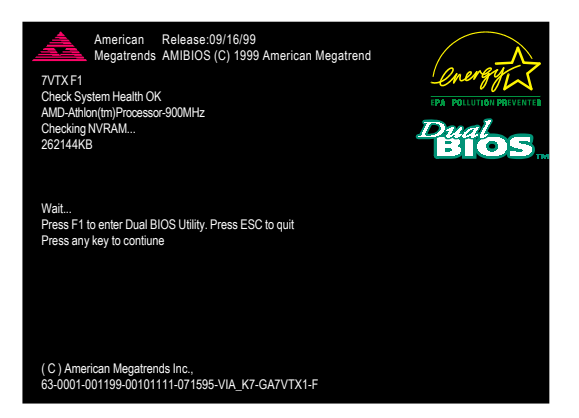

(2) 进入主菜单将箭头移到 BIOS FEATUERS SETUP 的选项。

| AMIBIOS SIMPLE SETUP UTILITY - VERSION 1.24b                   |                                     |  |
|----------------------------------------------------------------|-------------------------------------|--|
| (C) 1999 American Megatrends                                   | s, Inc. All Rights Reserved         |  |
| STANDARD CMOS SETUP                                            | INTEGRATED PERIPHERALS              |  |
| BIOS FEATURES SETUP                                            | HARDWARE MONITOR & MISC SETUP       |  |
| CHIPSET FEATURES SETUP                                         | SUPERVISOR PASSWORD                 |  |
| POWER MANAGEMENT SETUP                                         | USER PASSWORD                       |  |
| PNP / PCI CONFIGURATION                                        | IDE HDD AUTO DETECTION              |  |
| LOAD BIOS DEFAULTS                                             | SAVE & EXIT SETUP                   |  |
| LOAD SETUP DEFAULTS                                            | EXIT WITHOUT SAVING                 |  |
| ESC: Quit ↑↓←→ : Select Item (Shi                              | ft)F2 : Change Color F5: Old Values |  |
| F6: Load BIOS Defaults F7: Load Setup Defaults F10:Save & Exit |                                     |  |
|                                                                |                                     |  |
| Time, Date , Hard Disk Type                                    |                                     |  |

(3) 按 "Enter"后,进入 "BIOS FEATUERS SETUP"选项,将箭头移到 "1st Boot Device",通过"Page Up"或"Page Down"来选择"Floppy"。

| AMIBIOS SETUP - BIOS FEATURES SETUP                    |            |                 |                    |
|--------------------------------------------------------|------------|-----------------|--------------------|
| (C) 2001 American Megatrends, Inc. All Rights Reserved |            |                 |                    |
| 1st Boot Device                                        | : Floppy   |                 |                    |
| 2nd Boot Device                                        | : 1DE-0    |                 |                    |
| 3rd Boot Device                                        | : CDROM    |                 |                    |
| S.M.A.R.T. for Hard Disks                              | : Disabled |                 |                    |
| BootUp Num-Lock                                        | : On       | ESC: Quit       | ↑↓←→: Select Item  |
| Floppy Drive Seek                                      | : Disabled | F1 : Help       | PU/PD/+/- : Modify |
| Password Check                                         | : Setup    | F5 : Old Values | s (Shift)F2: Color |
|                                                        |            | F6 : Load BIOS  | Defaults           |
| F7 : Load Setup Defaults                               |            |                 | Defaults           |

(4) 按 "ESC" 跳回上一页,将箭头移到 "SAVE & EXIT SETUP" 后按 "Enter", 会询问您是否将修改的数据保存并退出?这时请键入 "Y" 后按 "Enter", 之后系统会重新开机。

| AMIBIOS SIMPLE SETUP LITH ITY - VERSION 1 24b                  |                                     |  |
|----------------------------------------------------------------|-------------------------------------|--|
| (C) 2001 American Megatrends, Inc. All Rights Reserved         |                                     |  |
| STANDARD CMOS SETUP                                            | INTEGRATED PERIPHERALS              |  |
| BIOS FEATURES SETUP                                            | HARDWARE MONITOR & MISC SETUP       |  |
| CHIPSET FEATURES SETUP                                         | SUPERVISOR PASSWORD                 |  |
| POWER MANAGEMENT SETUR                                         |                                     |  |
| PNP / PCI CONFIG Save to CMOS and EXIT (Y/N)? Y                |                                     |  |
|                                                                |                                     |  |
| LOAD SETUP DEFAULTS                                            | EXIT WITHOUT SAVING                 |  |
| ESC: Quit ↑↓←→ : Select Item (Shi                              | ft)F2 : Change Color F5: Old Values |  |
| F6: Load BIOS Defaults F7: Load Setup Defaults F10:Save & Exit |                                     |  |
|                                                                |                                     |  |
| Save Data to CMOS & Exit SETUP                                 |                                     |  |

步骤(五):开始执行 BIOS 更新操作

(1) 当系统从软盘引导后,输入 A:\> dir/w 后按 "Enter" 查看软盘中有那些文件, 然后在 A:\>后面输入 "BIOS 更新工具程序"及 "BIOS 文件",在此例中这 两个文件为 "Flash841 7VTX.F4",然后按 "Enter"。

| Starting Windows 98 | Microsoft(R) Windows98 |
|---------------------|------------------------|
| Copyright Micro     | osoft Corp 1981-1999   |
|                     |                        |
| A:\> dir/w          |                        |
| Volume in drive A   | has no label           |
| Volume Serial Numb  | er is 16EB-353D        |
| Directory of A:\    |                        |
| COMMAND.COM         | 7VTX.F4 FLASH841.EXE   |
| 3 file(s)           | 838,954 bytes          |
| 0 dir(s)            | 324,608 bytes free     |
|                     |                        |
| A:\> Flash841 7VTX  | .F4                    |
|                     |                        |
| L                   |                        |

(2) 这里屏幕上会出现更新程序主菜单,如下图。直接按下[Enter]之后,箭头会 落在右边Load [Drive:\Path\Filename]处呈反白颜色,按下[Enter]即会开始执行。

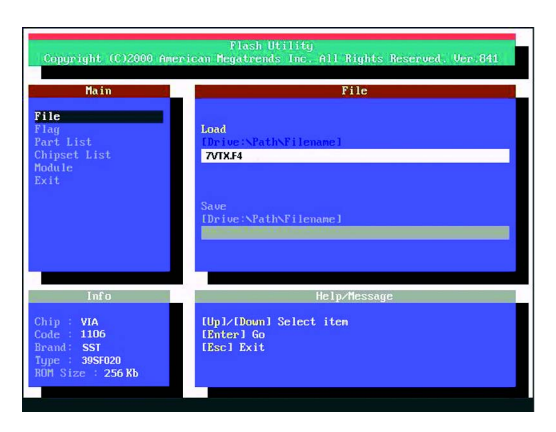

(3) 此时会出现一对话框询问是否确定更新 BIOS?选择[Enter]继续执行,或按[Esc]取 消。

注意: 当系统在更新 BIOS 过程中,不要关掉电源,否则会损坏 BIOS 导致系统无法开机。

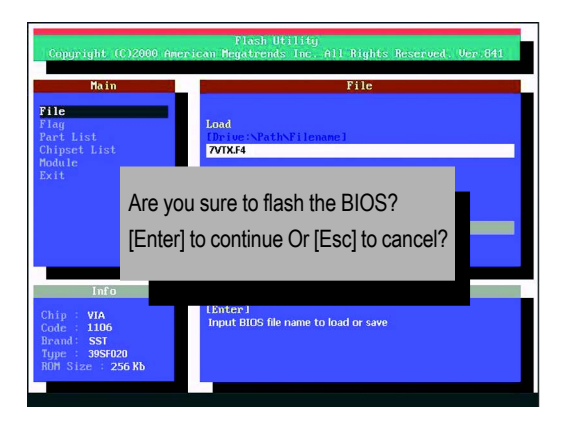

(4) BIOS 更新完成,按[ESC]退出更新程序。

| Flash Utility<br>Copyright (C)2000 American Megatrends Inc. All Rights Reserved. Ver.841 |                                       |                                                  |  |
|------------------------------------------------------------------------------------------|---------------------------------------|--------------------------------------------------|--|
| H<br>File<br>Flag                                                                        | ain                                   | File                                             |  |
| Part List<br>Chipset L<br>Module<br>Exit                                                 |                                       | EXIT?                                            |  |
|                                                                                          | [Enter] to                            | continue Or [Esc] to cancel?                     |  |
|                                                                                          |                                       |                                                  |  |
| 1                                                                                        | nfo                                   | Help/Message                                     |  |
| Chip : VI<br>Code : 11<br>Brand: S<br>Type : 39<br>ROM Size                              | IA<br>106<br>ST<br>95F020<br>÷ 256 Kb | (Enter-1<br>Input BIOS file name to load or save |  |

步骤(六):将更新完成的BIOS设成默认值

因为 BIOS 更新后,系统要再次检测所有装置,所以强烈建议更新 BIOS 后,再次设成默认值。

(1) 将磁盘驱动器中的磁盘取出,重新开机。引导屏幕会出现主板型号及更新完成之 BIOS 版本。

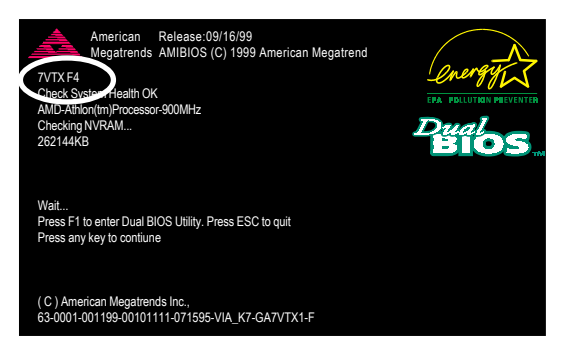

(2) 此时别忘记再按下<DEL> 再次进入 BIOS 设置菜单,将箭头移到"LOAD SETUP DEFAULTS"后按"Enter",系统会问您确定吗?按"Y"及"Enter"。

| AMIBIOS SIMPLE SETUP LITILITY - VERSION 1 24b                  |                                     |  |
|----------------------------------------------------------------|-------------------------------------|--|
| (C) 2001 American Megatrends, Inc. All Rights Reserved         |                                     |  |
| STANDARD CMOS SETUP                                            | INTEGRATED PERIPHERALS              |  |
| BIOS FEATURES SETUP                                            | HARDWARE MONITOR & MISC SETUP       |  |
| CHIPSET FEATURES SETUP                                         | SUPERVISOR PASSWORD                 |  |
| POWER MANAGEN                                                  |                                     |  |
| PNP / PCI CONFIG Load Setup Defaults? (Y/N)?N                  |                                     |  |
| LOAD BIOS DEFAULTS SAVE & EXIT SETUP                           |                                     |  |
| LOAD SETUP DEFAULTS                                            | EXIT WITHOUT SAVING                 |  |
| ESC: Quit ↑↓←→ : Select Item (Shi                              | ft)F2 : Change Color F5: Old Values |  |
| F6: Load BIOS Defaults F7: Load Setup Defaults F10:Save & Exit |                                     |  |
|                                                                |                                     |  |
| Load Setup Defaults                                            |                                     |  |

(3) 将箭头移到"SAVE & EXIT SETUP"后按"Enter",会询问您是否将修改的 数据保存并退出?这时请键入"Y"后按"Enter",之后系统会重新开机。

| AMIBIOS SIMPLE SETUP UTILITY - VERSION 1.24b                   |                                     |  |
|----------------------------------------------------------------|-------------------------------------|--|
| (C) 2001 American Megatre                                      | ends, Inc. All Rights Reserved      |  |
| STANDARD CMOS SETUP                                            | INTEGRATED PERIPHERALS              |  |
| BIOS FEATURES SETUP                                            | HARDWARE MONITOR & MISC SETUP       |  |
| CHIPSET FEATURES SETUP                                         | SUPERVISOR PASSWORD                 |  |
| POWER MANAGEMENT SETUR                                         |                                     |  |
| PNP / PCI CONFIG Save to CMOS and EXIT (Y/N)? Y                |                                     |  |
| LOAD BIOS DEFAULTS                                             | SAVE & EXIL SETUP                   |  |
| LOAD SETUP DEFAULTS                                            | EXIT WITHOUT SAVING                 |  |
| ESC: Quit ↑↓←→ : Select Item (Shift                            | ft)F2 : Change Color F5: Old Values |  |
| F6: Load BIOS Defaults F7: Load Setup Defaults F10:Save & Exit |                                     |  |
|                                                                |                                     |  |
| Save Data to CMOS & Exit SETUP                                 |                                     |  |

(4) 如果顺利地进行至此,那得要跟您说一声恭喜!因为您完成了 BIOS 更新的操作。
# 简 体 中 文

# 方法三: @ BIOS

如果您没有 DOS 启动盘,我们建议您使用技嘉 @BIOS 更新程序。

| 单击这里。<br>Gjulyte Windows Dilless Warger(Friddlift)<br>Gouden Warger(Friddlift)<br>安藤市林 新設度<br>Glub Bank | 2. 单击"开始"/程序/<br>GIGABYTE/@BIOS。                                                                                                    |
|----------------------------------------------------------------------------------------------------|----------------------------------------------------------------------------------------------------|
| Alex Brank<br>Relief 1. 单击"@BIOS"项目                                                                     |                                                                                                    |
| ARTIM Stoning (Mindow)<br>Ggl/40 (Mindow)                                                               | O INTERS     O INTERS     O INTERS |
| (1)                                                                                                    | (2)                                                                                                    |

(2)

| 🔗 Gigabyte @BIOS Writer                                                                                                    | for Win9x/ME/NT4/2000/XP                                                                                                    | Please select @BIOS server site                                                                                                    |
|----------------------------------------------------------------------------------------------------|----------------------------------------------------------------------------------------------------|----------------------------------------------------------------------------------------------------|
| Current Mainboard Info<br>3.请勾选<br>Information: AWA<br>P Internet Update<br>Clear CMM Data Pool<br>Clear CMP Data Pool<br>Clear PAP Data Pool<br>SMI Flash Support | 49LF002A (()单击这里<br>At 1000003单击这里<br>495 AGPSet BIUS FORSH 2003 E T<br>D BIOS<br>Update New BIOS<br>Save Current BIOS<br>About this program<br>Exit | Please select @BIOS server site :<br>Gigabyte @BIOS server 1 in Taiwan<br>Gigabyte @BIOS server 2 in Taiwan<br>Gigabyte @BIOS server in Japan<br>Gigabyte @BIOS server in U.S.A<br>4. 请选择 @BIOS 服务器<br>张 后 按: " O K " |
|                                                                                                    | 100%                                                                                                    | 然而致。此意                                                                                                    |
| Done                                                                                                    |                                                                                                    |                                                                                                    |
|                                                                                                    | (3)                                                                                                    | (4)                                                                                                    |

- 1. 操作选项及步骤:
- I. 通过 Internet 更新 BIOS:
  - a. 选择"Internet Update"选项。
  - b. 选择"Update New BIOS"。
  - c. 选择@BIOS 服务器。
  - d. 选择您使用本公司主板正确的型号。
  - e. 系统将下载 BIOS 文件, 之后执行更新。

技术参考资料

- II. 不通过 Internet 更新 BIOS:
  - a. 不要选择"Internet Update"选项。
  - b. 选择"Update New BIOS"。
  - c. 在打开旧文件的对话框中,将文件类型改为 "All Files (\*.\*)"。
  - d. 找到通过网站下载或其它渠道获得的已解压缩的 BIOS 文件(如: 8IR2003.
     E 1)。
  - e. 然后按照说明完成更新操作。

III. 保存 BIOS 文件:

在一开始的对话框中,"Save Current BIOS"这个选项是让您保存目前使用版本的 BIOS。

Ⅳ. 查看支持那些芯片组主板及 Flash ROM 厂牌:

在一开始的对话框中,"About this program"这个选项是让您查阅 @BIOS 支持那些Flash ROM 的厂牌。

- 2. 注意事项:
  - a. 在上述操作选项 I 中,如果出现二个(含)以上的型号供您选择时,请 再次确认您的主板型号,因为选错型号来更新 BIOS 时,会导致您的系统无 法开机。
  - b. 在上述操作选项 II 中,已解压缩的 BIOS 文件所属的主板型号,一定要和您的主板型号相符,否则会导致系统无法开机。
  - c. 在上述操作选项 I 中,如果 @BIOS 服务器找不到您主板的 BIOS 文件时,请 到本公司网站下载该主板型号最新版的 BIOS 压缩文件,然后使用解压缩后, 利用步骤 II 的方法来更新 BIOS。
  - d. 在更新 BIOS 的过程中,绝对不能中断。如果在更新的过程中断的话,会导致系统无法开机。

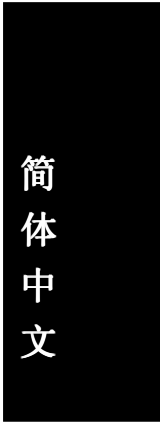

# 二声/四声/六声道音频功能介绍

### (以下安装设定适用于 Windows98SE / 2000 / ME / XP)

## 二声道扬声器连接与设定

立体声道输出为最基本的声音输出模式,可以连接立体声道耳机或扬声器。采用立体 声道扬声器输出时,建议采用内置扩音器的产品,以提供最佳输出效果。

#### 步骤:

 将立体声道扬声器或耳机音频插头连接至主 板后面音频输出插孔。

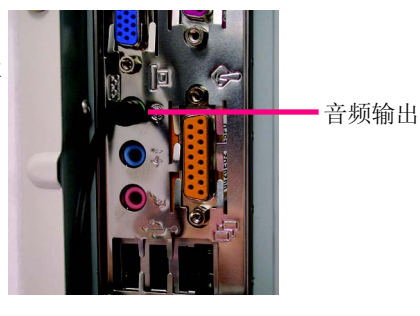

- 当您安装完音频驱动程序,您可以在 Windows 任务栏上找到 () 图标,双击此 图标 "Sound Effect"进入音频菜单。
   Sound Effect
   Sound Effect
   10:41 AM
- 选择 "Speaker Configuration",再选择左
   边 "2 channels mode for stereo speaker output",就可以完成立体声道扬声器或耳 机设定。
  - 2 channels mode for stereo speakers output

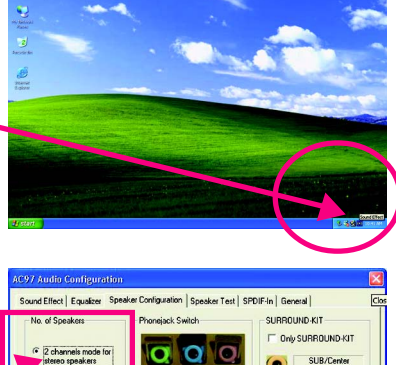

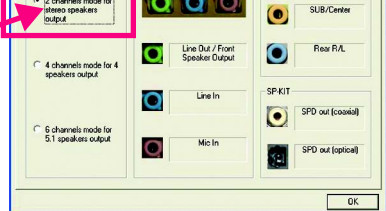

#### 四声道扬声器连接与设定

#### 步骤:

 将四声道扬声器的音频插头连接至主板后 面插孔,前置左右声道插头连接至音频输 出、后置左右环绕声道插头连接至音频输 入。

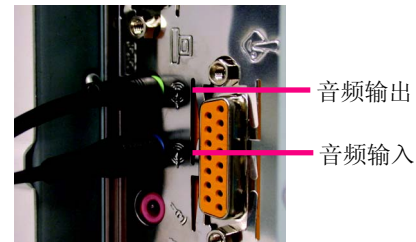

- 当您安装完音频驱动程序,您可以在 Windows 任务栏上找到 () 图标,双击此图标
   "Sound Effect"进入音频菜单。
   Sound Effect
   Sound Effect
   10:41 AM
- 选择 "Speaker Configuration",再选择左 边 "4 channels mode for 4 speaker output", 并且取消 "Only SURROUND-KIT",单击 "OK"键,就可以完成四声道扬声器设 定。

4 channels mode for 4 speakers output

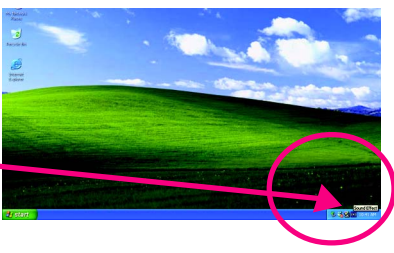

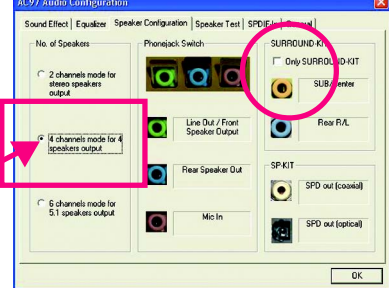

#### 附注:

当 Environment 环境设定为 None 的情况下, 扬声器会以立体声(二声道) 输出,如要 以四声道输出时,请选择其它的环境设 定。

| <none></none>                                                                                                    | Edt                                                                                                    |
|----------------------------------------------------------------------------------------------------|----------------------------------------------------------------------------------------------------|
| (None)<br>Benetic<br>Padded Cell<br>Room<br>Bathroom                                                                                          |                                                                                                    |
| Unggoom<br>Stone Room<br>Auditorium<br>Concett Hall<br>Cave<br>Arena<br>Hanga<br>Cospeted Halway<br>Halway<br>Stone Conidor<br>Allay<br>Graet | Auto Gain Control     Equalizer                                                                                                    |
|                                                                                                    | (None) (None) Street Anno Street Street Stre |

基本六声道扬声器连接与设定

一般六声道扬声器系统提供了三组音频插头,分别是前置左右声道、后置左右环绕声道以及中央/重低音声道。而技嘉主板<sup>注1</sup>可以提供两种连接六声道的方式,用户可根据不同的需求进行选择。

<sup>注1</sup>根据主板规格的不同,所支持多声道的方式也有所差异,详细规格请参阅用户 手册。

基本六声道扬声器设定能让主板不须另外加装任何模块,就能够连接六声道扬声器。通过软件设定就能将主板后面的音频输出、音频输入与麦克风输入的信号转换成前置左右声道、后置左右环绕声道以及中央/重低音声道。

步骤:

- 将六声道扬声器的音频插头连接至主板 后面插孔,前置左右声道插头连接至 音频输出、后置左右环绕声道插头连 接至音频输入、中央/重低音声道插 头连接至麦克风输入。
- 当您安装完音频驱动程序,您可以在 Windows 任务栏上找到 图标,双击此图 标"Sound Effect"进入音频菜单。

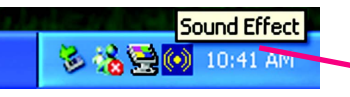

 选择 "Speaker Configuration",选择 左边 "6 channels mode for 5.1 speaker output",并且取消 "Only SUR- ROUND-KIT",单击 "OK" 按钮就 可以完成基本六声道扬声器设定。

6 channels mode for

5.1 speakers output

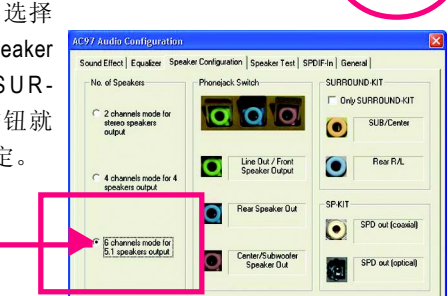

技术参考资料

音频输出

音频输入

麦克风输入

高级六声道扬声器设定:(使用 Audio Combo Kit 另购配件) (Audio Combo Kit 提供 SPDIF 输出端口:光纤及同轴输出模块及 SOURROUND-Kit: 环绕及中置/重低音输出模块)

如果您是将六声道扬声器音频插头直接连接主机后面插孔(使用基本6声道扬声器设定),音频输入端及麦克风输入端便无法使用。因此当您想同时使用六声道输出及音频输入以及麦克风输入时(例如使用己内置的卡拉OK功能扬声器设定),建议选购Audio Combo Kit 并使用高级6声道扬声器设定

步骤:

1. 将 "Audio Combo Kit" 模块固定至机箱后面。

2. 将"SURROUND-KIT"插头连接至主板 SUR\_CEN 连接端口。

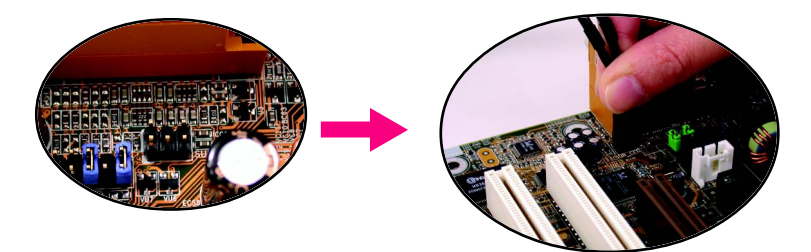

3. 将前置左右声道插头连接至音频输出、后置左右环绕声道插头连接至 SUR-ROUND-KIT 的 REAR R/L 输出,中央/重低音声道插头连接至 SURROUND-KIT 的 SUB CENTER 输出。

4. 在任务栏中选择 "Sound Effect" 进入音频 菜 单 。

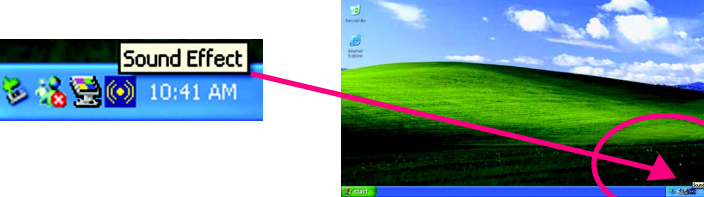

 选择 "Speaker Configuration",再选择左 边 "6 channels mode for 5.1 speaker output", 并且选取 "Only SURROUND-KIT",确定 菜单中央窗口的 "Phonejack Switch"显示 正确输出入后按 "OK" 按钮就可以完成。

| ,<br>  | No. of Speakers                                                        | Phonejack Switch                 | SURROUND-KIT      |
|--------|------------------------------------------------------------------------|----------------------------------|-------------------|
| 定<br>三 | <ul> <li>2 channels mode for<br/>stereo speakers<br/>outout</li> </ul> | 00                               | SUB/Center        |
| 小      | C 4 channels motion 4                                                  | Line Out / From<br>Speaker Outpu | t Rear RAL        |
|        |                                                                        | Line In                          | SP-KIT            |
|        | 6 channels mode for<br>5.1 speakers output                             | MicIn                            | SFD out (optical) |

#### 基本与高级六声道扬声器设定附注

Only SURROUND-KIT

SURROUND-KIT

当 Environment 环境设定为 None 的情况下,扬声器会以立体声(二声道)输出,如要以六声道输出时,请选择其它的环境设定。

| None>                                                                                                    | -                                                                                                    | 5.0                                                  |
|----------------------------------------------------------------------------------------------------|----------------------------------------------------------------------------------------------------|------------------------------------------------------|
| 1                                                                                                    | and the second second se                                                                                                    | LUC.                                                 |
| rone><br>snelic<br>added Cell<br>com<br>alfnoom                                                                                                    | A Net                                                                                                    |                                                      |
| Andrecom<br>and Room<br>Alboium<br>sneet Hall<br>sve<br>ena<br>angat<br>agnat Hallway<br>agnat Hallway<br>agnat H |                                                                                                    | Auto Gain Control<br>Equalizer                       |
|                                                                                                    | International and a standard Call<br>share no standard and standard and standard and<br>standard and standard standard standard<br>standard standard standard standard<br>standard standard standard<br>standard standard standard<br>standard standard standard<br>standard standard standard<br>standard standard<br>standard standard<br>standard standard<br>standard standard<br>standard<br>standa | defect of all we we we we we we we we we we we we we |

## SPDIF输出模块安装(另购配件)

如果需要输出SPDIF数字音频信号至 SPDIF杜比译码器,请先安装SPDIF输出 模块。

- 将SPDIF输出模块安装至计算机后面, 并且确实以螺丝固定。
- 将SPDIF\_IO输出模块连接至主板 SPDIF\_IO的位置。

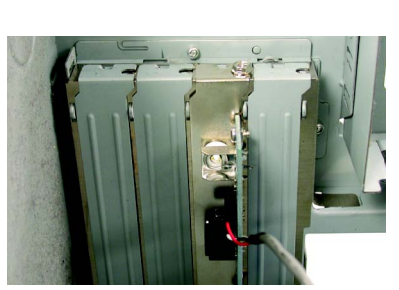

将 SPDIF 与外部 SPDIF 译码器连接。
 即可输出 SPDIF 数字信号。

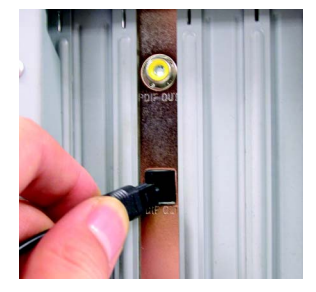

# 第五章 附录

# 安装驱动程序

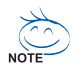

下图为显示在 Windows XP 中的画面(光盘版本为: 2.22)将驱动程序 光盘置入光驱中,光驱将自动运行。请参考以下步骤进行安装(若没 有自动运行该程序,请在"我的电脑"中双击光驱图标,并执行其中 的 setup.exe 文件)。

## 安装芯片组驱动程序

此页显示您的主板需要安装的驱动程序。请选择所需安装的项目来安装驱动程序。 或者,您可切换至"Xpress Install" <del>Magg</del>来自动安装这些驱动程序。

| 10CD 2.22 B02.112602 |                                                                                           |
|----------------------|-------------------------------------------------------------------------------------------|
| GIGABYTE.            | 此質顯示證的主視板所需要安裝之驅動程式,諸點攝於需安裝的項<br>目末安裝驅動程式,就者您可切換至 "Xpress Instal"安裝頁面<br>承統兩目動為並安裝所需之驅動程式 |
| X                    | Intel Chipset Schware Installation Utility(4:20:1007)                                     |
| ▶安裝晶片組驅動程式           | Intel Application Accelerator(2.3)                                                        |
| 軟體工具程式               | USB Patch for WinXP1.0                                                                    |
| 軟體資訊                 |                                                                                           |
| 硬體資訊                 | RealTek ALC101A/201A/2027650 AC97 Codec Driver(3.30)> not installed                       |
| 與我們聯絡                |                                                                                           |
|                      | 離開                                                                                        |

"Xpress Install" 全自动安装所采用的是"一触即发"的安装接口。先选择所要 安装的驱动程序,并按下"运行"按钮,系统会自动为您安装所选择的驱动程 序。

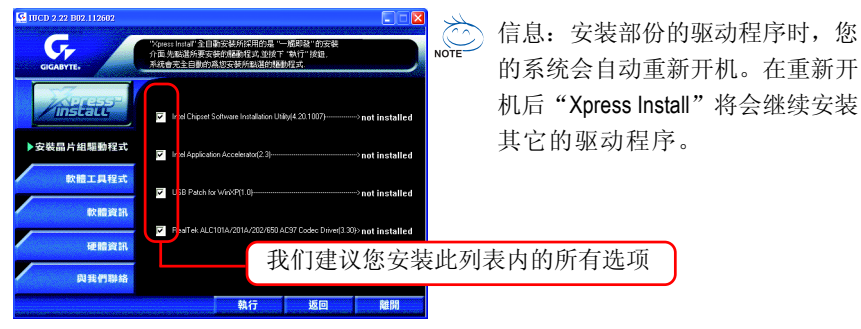

附录

简

体

中

文

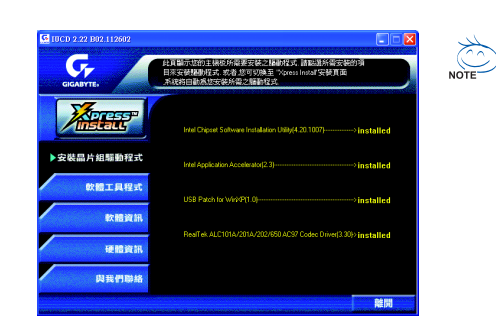

驱动程序安装完成! 请您重新启动计算机。

## 选项描述

- Intel Chipset Software Installation Utility 芯片组软件安装公用程序
- Intel Application Accelerator
   应用程序加速器改进存储子系统及提高整体系统的性能
- USB Patch for WinXP
   帮助解决 USB 装置 Windows XP 中唤醒 S3(STR) 挂起的问题
- RealTek ALC101A/201A/202/650 AC97 Codec Driver Intel ICH/ICH2/ICH4 AC97 的音频驱动程序

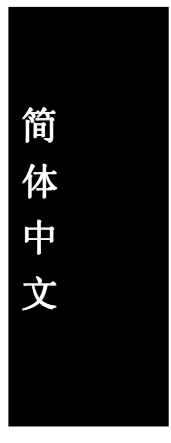

# 软件工具程序

此页面显示技嘉科技及其全球合作伙伴开发的工具软件。

| GIGABYTE,            | 瓹斷示技高科技所開設之工具軟體<br>常知名軟體                 |
|----------------------|------------------------------------------|
|                      | Gigabyte Windows Utilities Manager(GWUM) |
| 20121475P            | Gigabyte Management Tool(GMT)            |
| / Instaus            | EasyTune4                                |
| ,                    | DMI Viewer                               |
| 会はためには 4日 時間 前 3日 また | Face-Wicard                              |
|                      | @8105                                    |
|                      | Acrobat e-Book                           |
| ▶ 軟體工具程式             | Acrobat Reader                           |
|                      | Noton Internet Security(NIS)             |
| 軟體資訊                 |                                          |
|                      |                                          |
| 100 000 100 STL      |                                          |
| and a state of the   |                                          |
|                      |                                          |
| 與我們聯絡                |                                          |

- Gigabyte Windows Utilities Manager (GWUM)
   技嘉专属工具软件管理程序
- Gigabyte Management Tool (GMT) 监控位于网络上同一桥段的计算机系统
- EasyTune 4
   Windows 版的超频及硬件监控软件
- DMI Viewer DMI/SMBIOS 信息的 Windows 版浏览程序
- Face-Wizard 可更换引导屏幕的工具程序
- @BIOS 技嘉科技 Windows 版 BIOS 更新软件
- Acrobat e-Book Adobe e-Book 的阅读软件
- Acrobat Reader
   一般的 Adobe 阅读软件,支持.PDF 的文件格式
- Norton Internet Security(NIS)
   包含防病毒、ads 及其它功能的集成软件

# 软件信息

此页面显示本安装光盘所存放工具软件以及驱动程序的相关位置

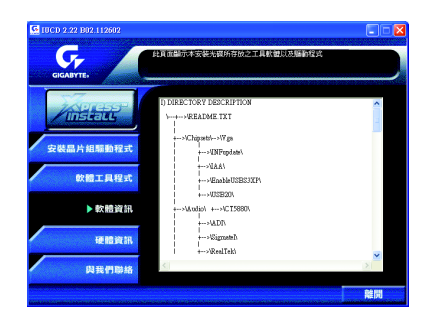

# 硬件信息

此页面显示该主板上各个装置的相关资料

| G 10CD 2.22 B02.112602 |                                                                                                    |    |
|------------------------|----------------------------------------------------------------------------------------------------|----|
| GIGABYTE,              | 此其面關示此主規模上各個裝置的相關估稱                                                                                                    |    |
| TANKET CE              | BIOS Into -Intel 845 AGPSet BIOS for SIR2003 E1                                                                                       | ^  |
| / Instaus              | CPU : intel (GennineIntel)<br>Identifie: :86 Family 15 Model 0 Stepping 10<br>ProcessoribumeString: Intel(R) Pentime(R) 4 CPU 1500MHz |    |
| 安裝晶片組織動程式              | Memory size: 130,544 KB RAM                                                                                                    |    |
| 飲體工具程式                 | Vendor ID: 1002<br>Device ID: 5157<br>SolStynem ID: 40001458<br>Revenien ID: 40001458                                                 |    |
| 軟體資訊                   | Vendor ID: 5333<br>Device ID: 9102<br>SubSystem ID: 59341092<br>Revension: 02                                                         |    |
| ▶ 硬體資訊                 | Vendor ID: 9096<br>Device ID: 1038<br>SubSystem ID: 30136086<br>Revenion: 82                                                          |    |
| 與我們聯絡                  | <                                                                                                    | 2  |
|                        |                                                                                                    | 触開 |

# 与我们联络

您可以在最后一页查询详细的台湾总公司或全球技嘉分公司的信息

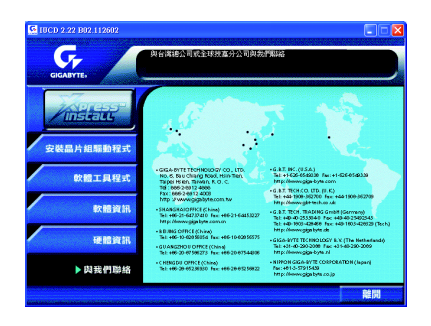

GA-8IR2003 主板

# 安装 EasyTune 4 程序

Windows 版的超频及硬件监控软件。

将驱动程序光盘置入光驱中,光驱将自动运行。请参考以下步骤进行安装(若没有自动运行该程序,请在"我的电脑"中双击光驱图标,并执行其中的 setup. exe 文件)。

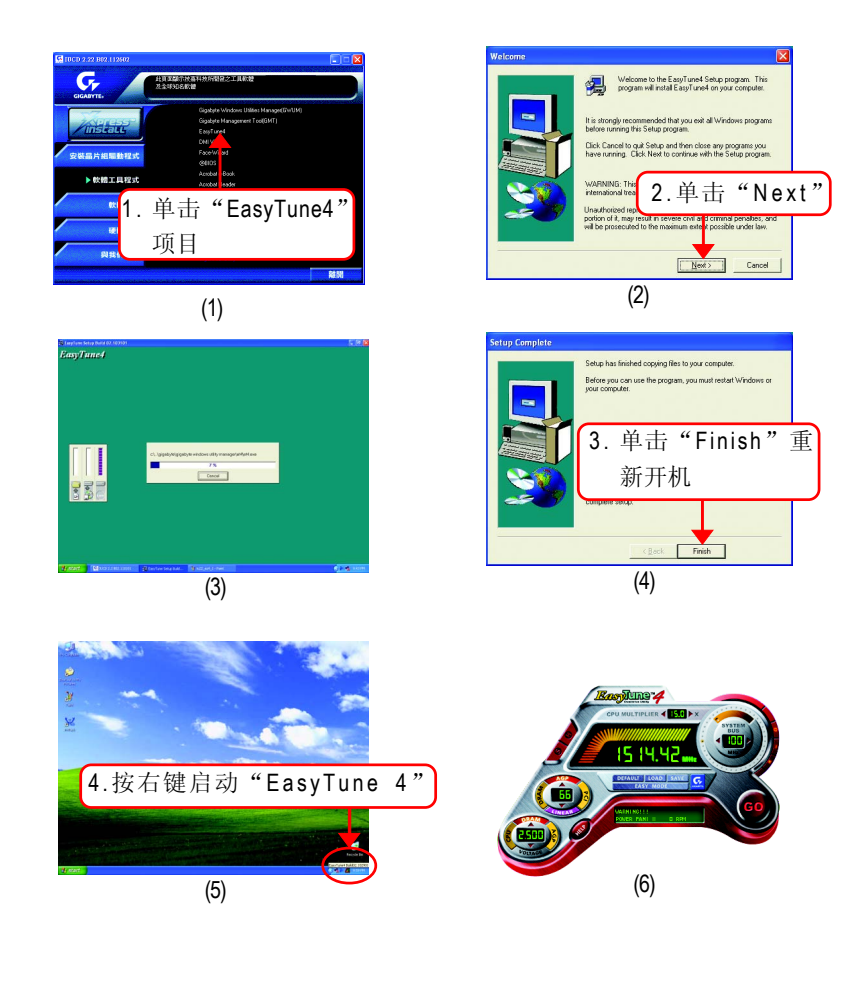

简

体

中

文

# 专有名词缩写介绍

| 专有名词   | 含义                                                  |
|--------|-----------------------------------------------------|
| ACPI   | Advanced Configuration and Power Interface          |
| APM    | Advanced Power Management                           |
| AGP    | Accelerated Graphics Port                           |
| AMR    | Audio Modem Riser                                   |
| ACR    | Advanced Communications Riser                       |
| BBS    | BIOS Boot Specification                             |
| BIOS   | Basic Input / Output System                         |
| CPU    | Central Processing Unit                             |
| CMOS   | Complementary Metal Oxide Semiconductor             |
| CRIMM  | Continuity RIMM                                     |
| CNR    | Communication and Networking Riser                  |
| DMA    | Direct Memory Access                                |
| DMI    | Desktop Management Interface                        |
| DIMM   | Dual Inline Memory Module                           |
| DRM    | Dual Retention Mechanism                            |
| DRAM   | Dynamic Random Access Memory                        |
| DDR    | Double Data Rate                                    |
| ECP    | Extended Capabilities Port                          |
| ESCD   | Extended System Configuration Data                  |
| ECC    | Error Checking and Correcting                       |
| EMC    | Electromagnetic Compatibility                       |
| EPP    | Enhanced Parallel Port                              |
| ESD    | Electrostatic Discharge                             |
| FDD    | Floppy Disk Device                                  |
| FSB    | Front Side Bus                                      |
| HDD    | Hard Disk Device                                    |
| IDE    | Integrated Dual Channel Enhanced                    |
| IRQ    | InterruptRequest                                    |
| 1/0    | Input / Output                                      |
| IOAPIC | Input Output Advanced Programmable Input Controller |
| ISA    | Industry Standard Architecture                      |

续下页......

| 简 |  |
|---|--|
| 体 |  |
| 中 |  |
| 文 |  |
|   |  |
|   |  |

| 专有名词 | 含义                                   |
|------|--------------------------------------|
| LBA  | Logical Block Addressing             |
| LED  | Light Emitting Diode                 |
| MHz  | Megahertz                            |
| MIDI | Musical Instrument Digital Interface |
| MTH  | Memory Translator Hub                |
| MPT  | Memory Protocol Translator           |
| NIC  | Network Interface Card               |
| OS   | Operating System                     |
| OEM  | Original Equipment Manufacturer      |
| PAC  | PCI A.G.P. Controller                |
| POST | Power-On Self Test                   |
| PCI  | Peripheral Component Interconnect    |
| RIMM | Rambus in-line Memory Module         |
| SCI  | Special Circumstance Instructions    |
| SECC | Single Edge Contact Cartridge        |
| SRAM | Static Random Access Memory          |
| SMP  | Symmetric Multi-Processing           |
| SMI  | System Management Interrupt          |
| USB  | Universal Serial Bus                 |
| VID  | Voltage ID                           |

# 技术支持 / 送修单

| 国 加:        | 公               | 司名称:    |            | 电话: |     |
|-------------|-----------------|---------|------------|-----|-----|
| 联络人:        |                 | E-mail  | E-mail 信箱: |     |     |
|             |                 |         |            |     |     |
| 产品型号: 主板版本: |                 | Lot 批号: |            |     |     |
| BIOS 版本:    | OS版本: 操作系统/应用软件 |         | 名称:        |     |     |
|             |                 |         |            |     |     |
| 硬件          | 一牌              | 品名      | 规格         | 驱   | 动程序 |
| 名称          |                 |         |            |     |     |
| 中央处理器       |                 |         |            |     |     |
| (CPU)       |                 |         |            |     |     |
| 内存(RAM)     |                 |         |            |     |     |
| 显示卡(Video)  |                 |         |            |     |     |
| 声卡(Audio)   |                 |         |            |     |     |
| 硬盘驱动        |                 |         |            |     |     |
| 器 (HDD)     |                 |         |            |     |     |
| CD-ROM /    |                 |         |            |     |     |
| DVD-ROM     |                 |         |            |     |     |
| 调制解调器       |                 |         |            |     |     |
| (Modem)     |                 |         |            |     |     |
| 网络卡         |                 |         |            |     |     |
| (Network)   |                 |         |            |     |     |
| AMR / CNR   |                 |         |            |     |     |
| 键盘          |                 |         |            |     |     |
| 鼠标          |                 |         |            |     |     |
| 电源          |                 |         |            |     |     |
| 其它硬件        |                 |         |            |     |     |
| い々          |                 |         |            |     |     |

GA-8IR2003 主板

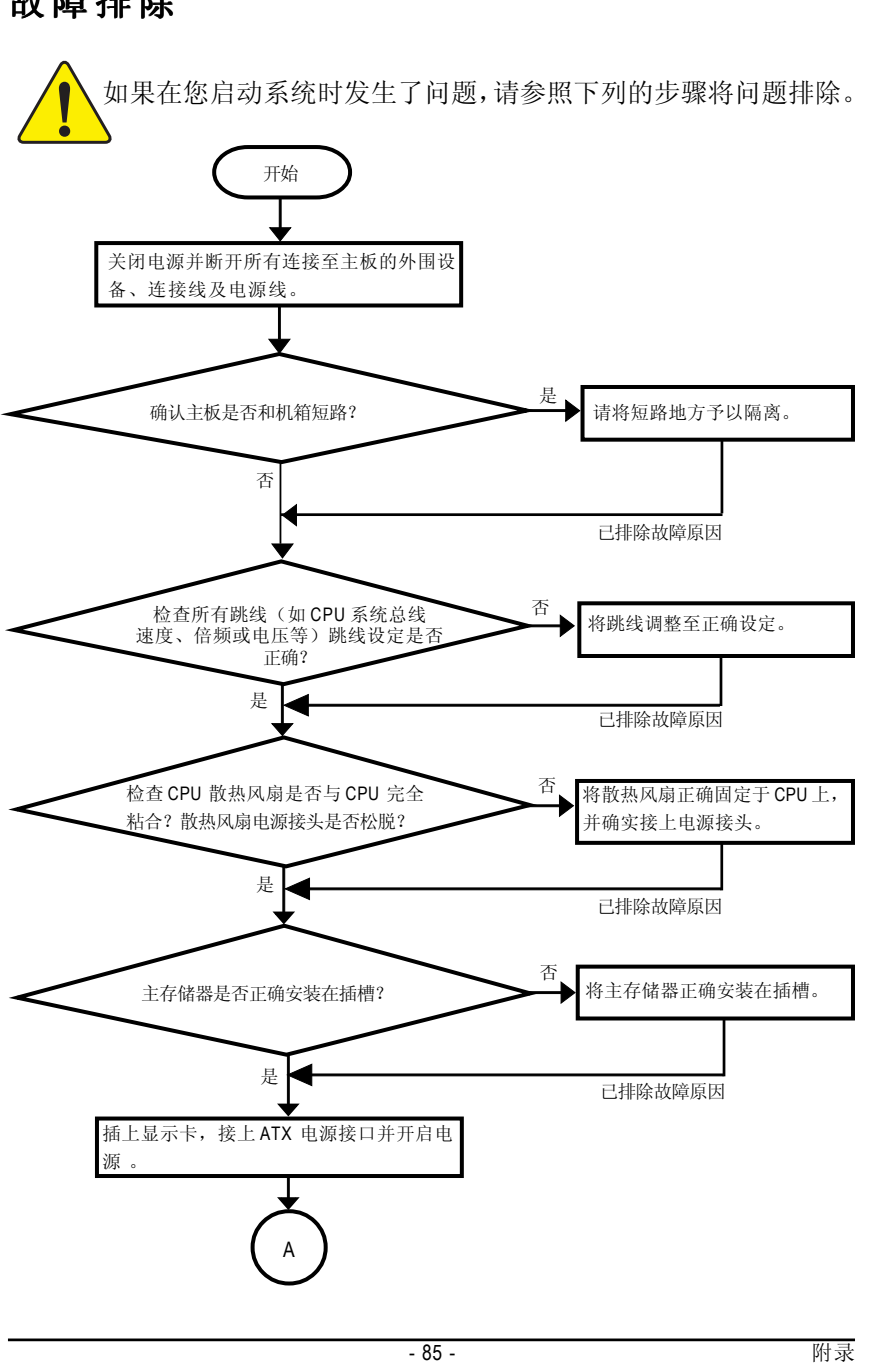

简

体 中

文

故障排除

简体中文

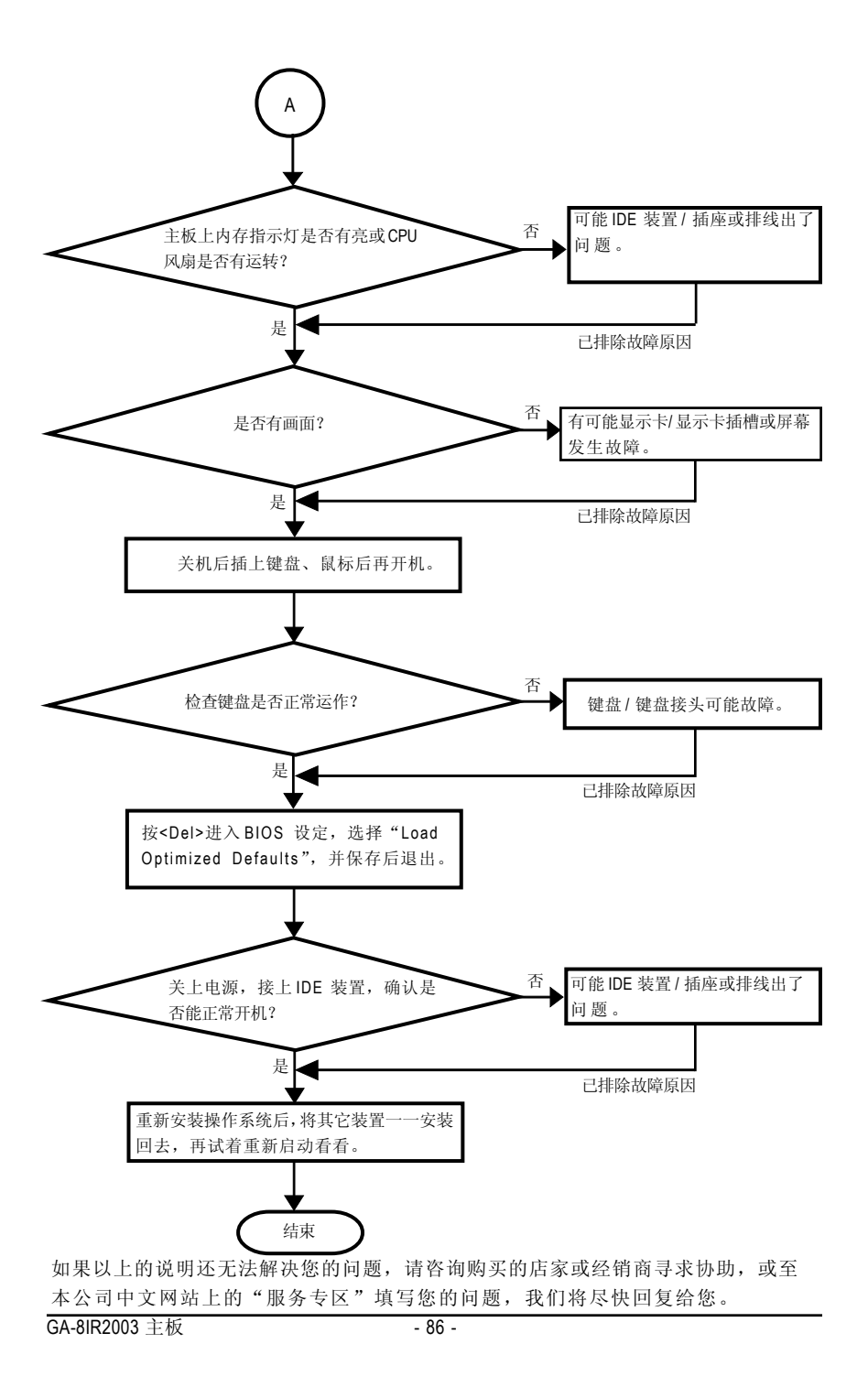

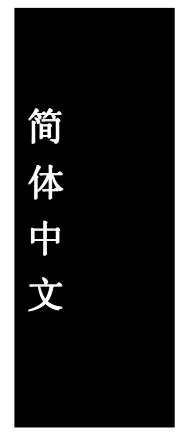

|               |     |     | <br> |
|---------------|-----|-----|------|
|               |     |     | <br> |
|               |     |     |      |
|               |     |     |      |
|               |     |     |      |
|               |     |     |      |
|               |     |     | <br> |
| GA-8IR2003 主板 | - 8 | 8 - |      |

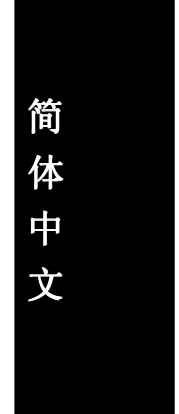

Memo

| <br>JA-8IR2003 主板 90 - |               |        |  |
|------------------------|---------------|--------|--|
| JA-8IR2003 主板 - 90 -   |               |        |  |
| JA-8IR2003 主板 - 90 -   |               |        |  |
|                        |               |        |  |
|                        |               |        |  |
| JA-8IR2003 主板 - 90 -   |               |        |  |
|                        |               |        |  |
|                        |               |        |  |
|                        |               |        |  |
| GA-8IR2003 主板 - 90 -   |               |        |  |
|                        | GA-8IR2003 主板 | - 90 - |  |

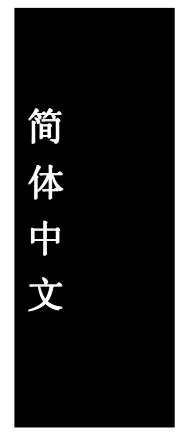

| <br> |
|------|
|      |
| <br> |
| <br> |
|      |
|      |
|      |
| <br> |
|      |
| <br> |
| <br> |
|      |
|      |
|      |
| <br> |
|      |
| <br> |
| <br> |
| <br> |
| -    |
|      |
| <br> |
| <br> |

Memo

#### 与我们联络

您可以参考此页信息与台湾总公司或全球技嘉分公司联络

台湾 技嘉科技股份有限公司 地址: 台北县新店市宝强路6号 电话: 886 (2) 8912-4888 (50 线) 传真: 886 (2) 8912-4004 电子信箱: support@gigabyte.com.tw 网址: http://www.gigabyte.com.tw .美国 G.B.T.公司(洛杉矶,加拿大,美国) 地址: 17358 Railroad St, City of Industry, CA 91748. 电话: 1 (626) 854-9338 传真: 1 (626) 854-9339 电子信箱: sales@giga-byte.com support@giga-byte.com 网址: www.giga-byte.com 德国 汉堡-德国 电话: 49-40-2533040 传真: 49-40-25492343 (Sales) 电话: 49-01803-428468 (Tech.) 传真: 49-01803-428329 (Tech.) 电子信箱: support@gigabyte.de 网址: www.gigabyte.de 日本 东京-日本 网址: www.gigabyte.co.jp 英国 电话: 44-1908-362700 传真: 44-1908-362709 电子信箱: support@gbt-tech.co.uk 网址: www.gbt-tech.co.uk

艾恩德霍芬-荷兰 地址: Postbus 1385, 5602 BJ, Eindhoven, The Netherlands 电话: +31 40 290 2088 传真: +31 40 290 2089 电子信箱: info@giga-byte.nl 网址: http://www.giga-byte.nl 大陆 上海办事处 电话: 86-21-64737410 传真: 86-21-64453227 网址: www.gigabyte.com.cn 广州办事处 电话: 86-20-87586273 传真: 86-20-87544306 网址: www.gigabyte.com.cn 北京办事处 电话: 86-10-82856054 86-10-82856064 86-10-82856094 传真: 86-10-82856575 网址: www.gigabyte.com.cn 电子信箱: bjsupport@gigabyte.com.cn 成都办事处 电话: 86-28-85236930 传真: 86-28-85256822 网址: www.gigabyte.com.cn